# Joint Design

Computational Design Laboratory Department of Automotive Engineering Hanyang University, Seoul, Korea

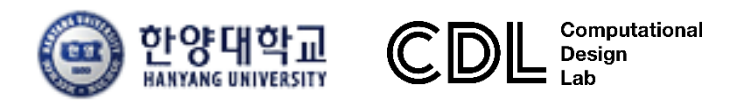

Copyright © Computational Design Lab. All rights reserved.

### OUTLINE

### Lecture Goals

- ✓ L-shape과 T-shape 조인트 모델을 유한요소(shell vs. beam)와
   재료물성(선형 vs. 비선형) 관점에서 해석하여 조인트 강성을 비교
   한다.
- Contents
  - ✓ Linear joint stiffness analysis
    - : Shell and beam elements (L-shaped component)
  - ✓ Nonlinear joint stiffness analysis
    - : Shell and beam elements (T-shaped component)

# **Joint Stiffness Analysis**

Computational Design Laboratory Department of Automotive Engineering Hanyang University, Seoul, Korea

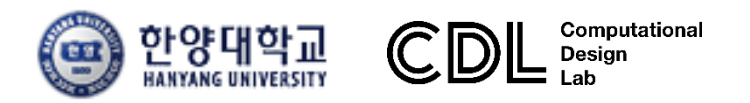

Copyright © Computational Design Lab. All rights reserved.

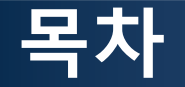

- 예제 문제
  - L-shaped Linear Joint stiffness analysis
  - T-shaped Nonlinear Joint stiffness analysis
- 해석 프로세스
  - ▶ Component-geometry 생성
  - > Materials and properties
  - ▶ Component-mesh 생성
  - ▶ Load collectors-boundary conditions 설정
  - ▶ Load collectors-load 설정
  - ▶ Load steps 정의 및 해석
  - ▶ 후처리

#### 차체구조

### 예제: JOINT STIFFNESS (1)

How to calculate rotational joint stiffness?

- F = 6680 N  $\rightarrow \delta$  = 6.4 mm
  - K = 1044 N/mm per side = 2088 N/mm bending stiffness
  - 30% of 7000 N/mm target
  - Twice the actual stiffness: too stiff ?
- Modified model with flexible joints

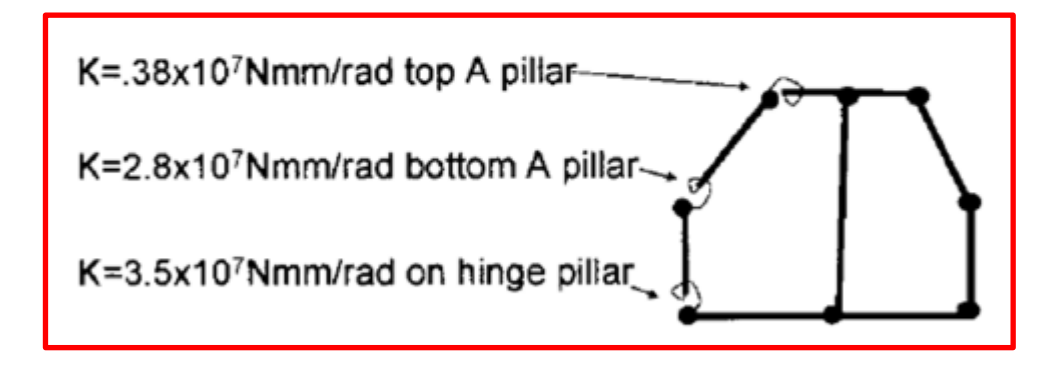

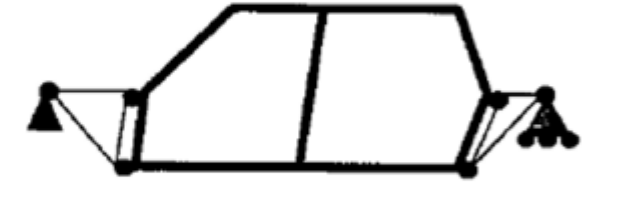

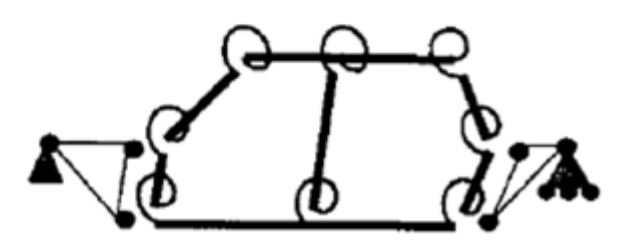

- F = 6680 N  $\rightarrow \delta$  = 7.7 mm
  - K = 1735 N/mm bending stiffness

### 예제: JOINT STIFFNESS (2)

- Joint rigidity in-plane bending
  - Mass penalty
  - Additional load path

 Effect of added bulkhead on out-of-plane joint rigidity

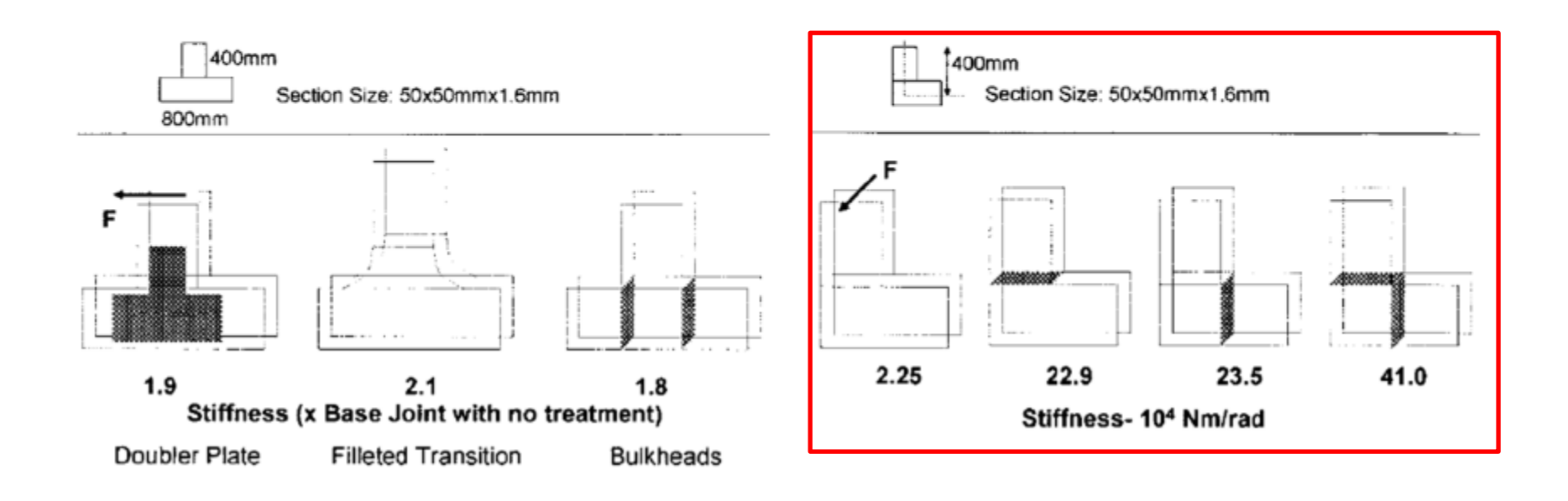

# Linear Joint Stiffness (shell element)

OK

# 기하형상 생성 (1)

|                                                             |                                             |                                             |                               |            |              |                              | OptiStruct 선택 |
|-------------------------------------------------------------|---------------------------------------------|---------------------------------------------|-------------------------------|------------|--------------|------------------------------|---------------|
| Intified - HumerMach 2017.2 - Ont(Struct                    |                                             |                                             |                               |            |              | - 6 X                        |               |
| File Edit View Collectors Geometry Mesh Connectors Material | ils Properties BCs Setup Tools Morphing Opt | mization Post XYPlots Preferences Applicati | ons Help                      |            |              |                              |               |
| 1 1 1 1 1 1 1 1 1 1 1 1 1 1 1 1 1 1 1                       |                                             | t Alera.                                    |                               |            |              |                              |               |
|                                                             |                                             |                                             |                               |            |              | 1                            |               |
|                                                             | User Profiles                               | *                                           |                               |            |              |                              |               |
|                                                             | Customize user interface:                   | •                                           |                               |            |              |                              |               |
| Enter Search String                                         | Application: HyperMesh 🔹                    |                                             |                               |            |              |                              |               |
| 🖞 · 📲 · 👌 💒 🖉 · 👘 · 👌 💒                                     | Default (HyperMesh)                         |                                             |                               |            |              |                              | i i           |
| Entities ID 😵 Include                                       | C RADIDSS Radioss201                        | 7 *                                         |                               |            |              |                              |               |
|                                                             | OptiStruct                                  |                                             |                               |            |              |                              |               |
|                                                             | C Abagus Standard3D                         | -                                           |                               |            |              |                              | I             |
|                                                             | C Actran                                    |                                             |                               |            |              |                              |               |
|                                                             | C Ansys                                     |                                             |                               |            |              |                              |               |
|                                                             | C Excodus Sierra_SD                         | <u> </u>                                    |                               |            |              |                              | i             |
|                                                             | C LsDjina Keywood97                         | <u>_R8.0 ·</u>                              |                               |            |              |                              |               |
|                                                             | Madymo Madymo70                             | <u> </u>                                    |                               |            |              |                              | I             |
|                                                             | ( Marc Marc3D                               | <u>_</u>                                    |                               |            |              |                              |               |
|                                                             | Nastran Nastran/KSI                         | <u> </u>                                    |                               |            |              |                              |               |
|                                                             | C Durren                                    | 52016                                       |                               |            |              |                              | i             |
|                                                             | C Samuel                                    |                                             |                               |            |              |                              |               |
|                                                             | - Saite                                     | i                                           |                               |            |              |                              |               |
|                                                             | Always show at start-up                     |                                             |                               |            |              |                              |               |
|                                                             | - Or                                        | Crewel 1                                    |                               |            |              |                              |               |
|                                                             |                                             |                                             |                               |            |              |                              |               |
|                                                             |                                             |                                             |                               |            |              |                              |               |
|                                                             |                                             |                                             |                               |            |              |                              | I             |
|                                                             |                                             |                                             |                               |            |              |                              |               |
|                                                             | <b>•</b>                                    |                                             |                               |            |              |                              |               |
| Name Value                                                  | -                                           |                                             |                               |            |              |                              |               |
|                                                             |                                             |                                             |                               |            |              |                              |               |
|                                                             | Y                                           |                                             |                               |            |              |                              |               |
|                                                             |                                             |                                             |                               |            |              |                              |               |
|                                                             |                                             |                                             |                               |            |              |                              |               |
|                                                             | 2                                           |                                             |                               |            |              |                              | i             |
|                                                             |                                             |                                             |                               |            | 2            |                              |               |
|                                                             |                                             | Auto • 🖓 • 😭 •                              | 🖢 By Comp 🔹 🛞 • 🍘 • 🦯 • 🐟 • 🗞 | >• ș≣ 📮 🙀  |              |                              |               |
|                                                             | and a                                       | l Fron                                      | l autocco                     |            | 1 quick adit | L & Coom                     |               |
|                                                             | nodes                                       | line edit                                   | surface edit                  | solid edit | edae edit    |                              |               |
|                                                             | temp nodes                                  | length                                      | defeature                     | ribs       | pointedit    | C 2D                         | ·             |
|                                                             | distance                                    | j                                           | midsurface                    |            | autocleanup  | C 3D                         |               |
|                                                             | points                                      | ]                                           | dimensioning                  |            |              | <ul> <li>Analysis</li> </ul> |               |
|                                                             |                                             |                                             |                               |            |              | C Tool                       |               |
|                                                             |                                             |                                             |                               |            |              | (* Post                      | 1             |

## 기하형상 생성 (2)

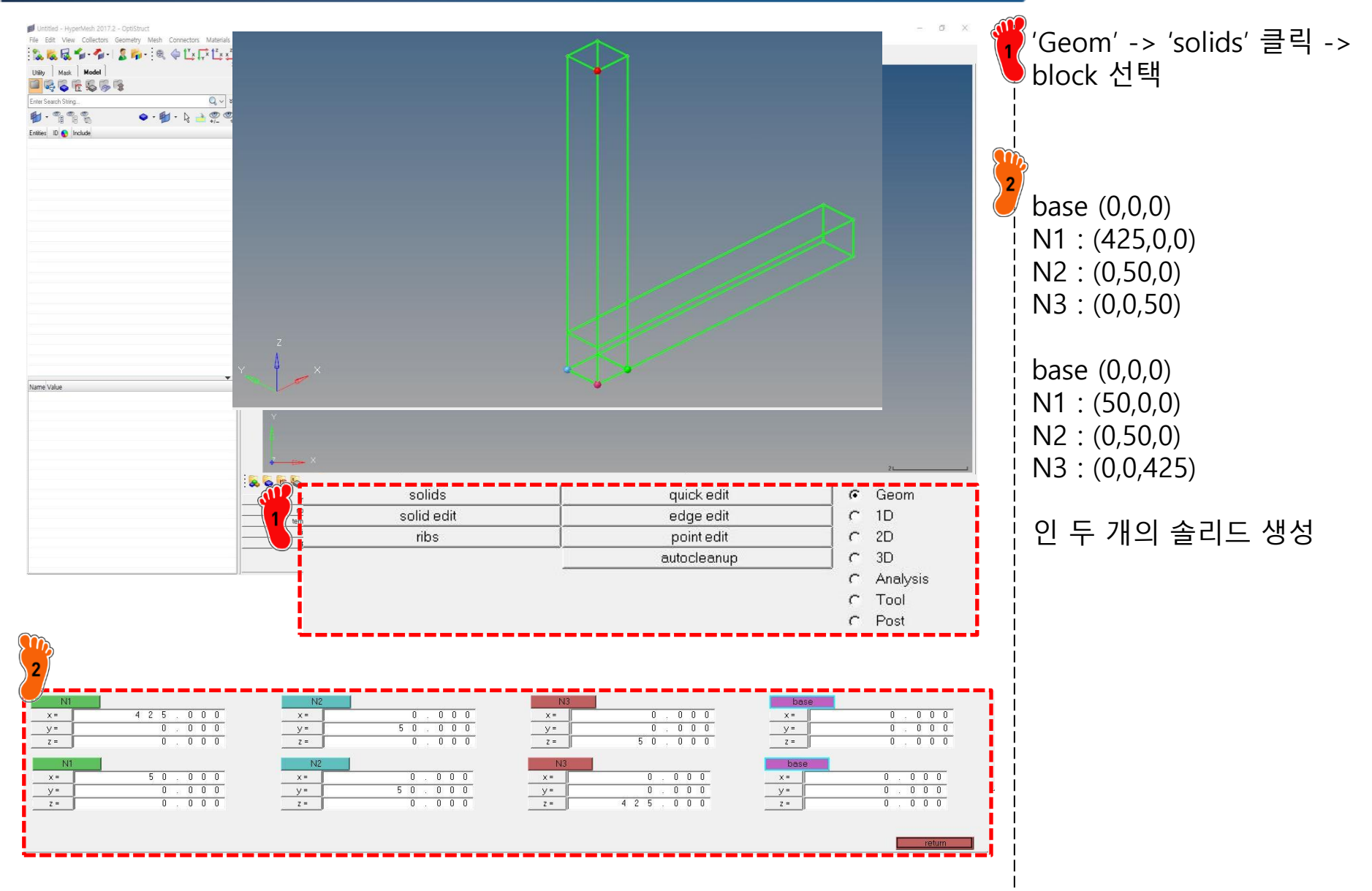

# 기하형상 생성 (3)

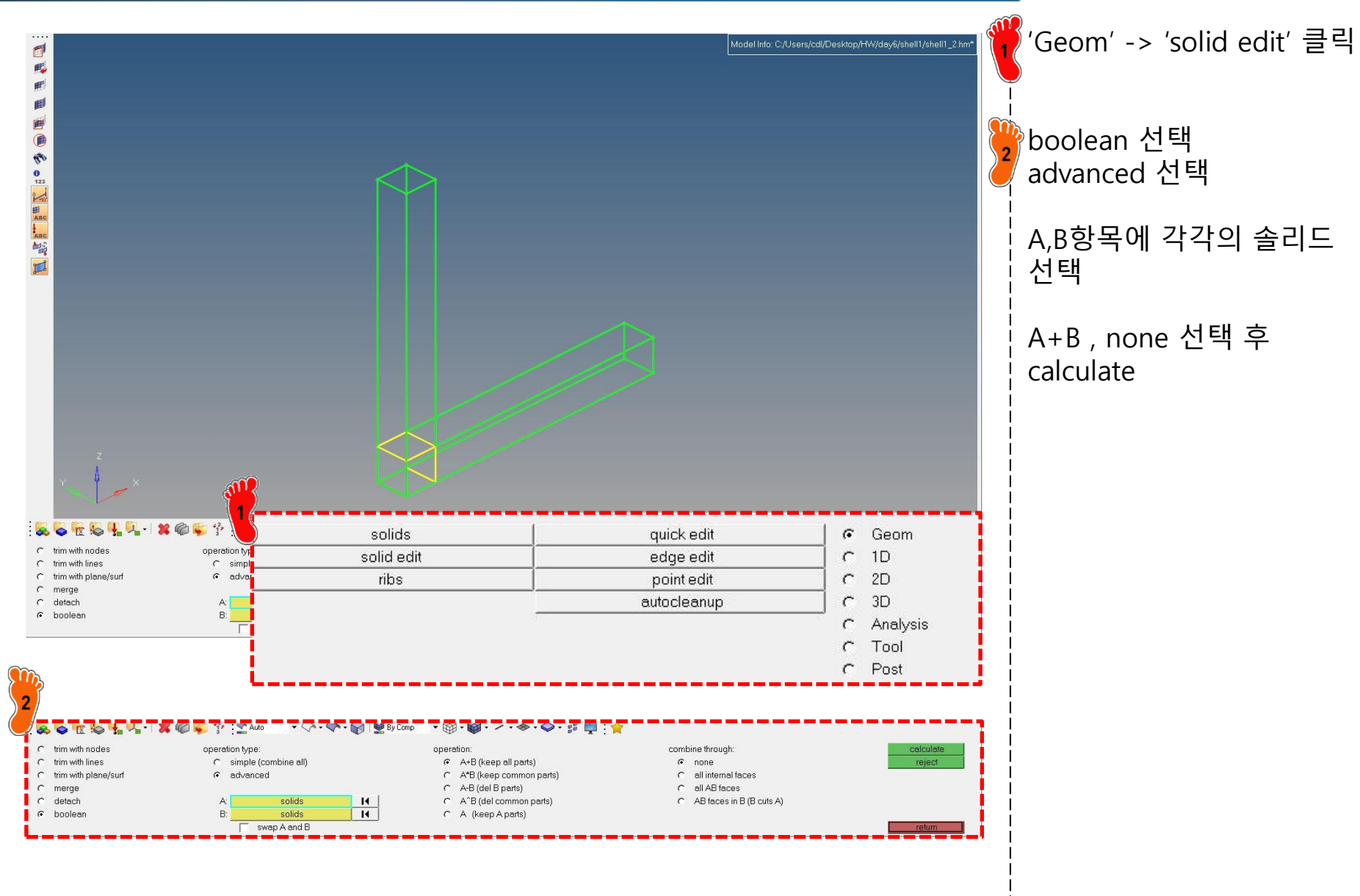

# 재료 물성 및 특성 입력

|          | Solver Keyword | MAT1                |
|----------|----------------|---------------------|
|          | Name           | material1           |
|          | ID             | 1                   |
|          | Color          |                     |
|          | Include        | [Master Model]      |
|          | Defined        |                     |
|          | Card Image     | MAT1                |
|          | User Comments  | Hide In Menu/Export |
| <b>*</b> | E              | 210000.0            |
|          | G              |                     |
|          | NU             | 0.3                 |
|          | RHO            |                     |

| ame            | Value               |
|----------------|---------------------|
| Solver Keyword | PSHELL              |
| Name           | property1           |
| ID             | 1                   |
| Color          |                     |
| Include        | [Master Model]      |
| Defined        |                     |
| Card Image     | PSHELL              |
| Material       | (1) material1       |
| User Comments  | Hide In Menu/Export |
| Т              | 1.6                 |

재료 생성 및 물성치 입력 property 생성 후 재료 및 두께 설정

### 요소망 생성

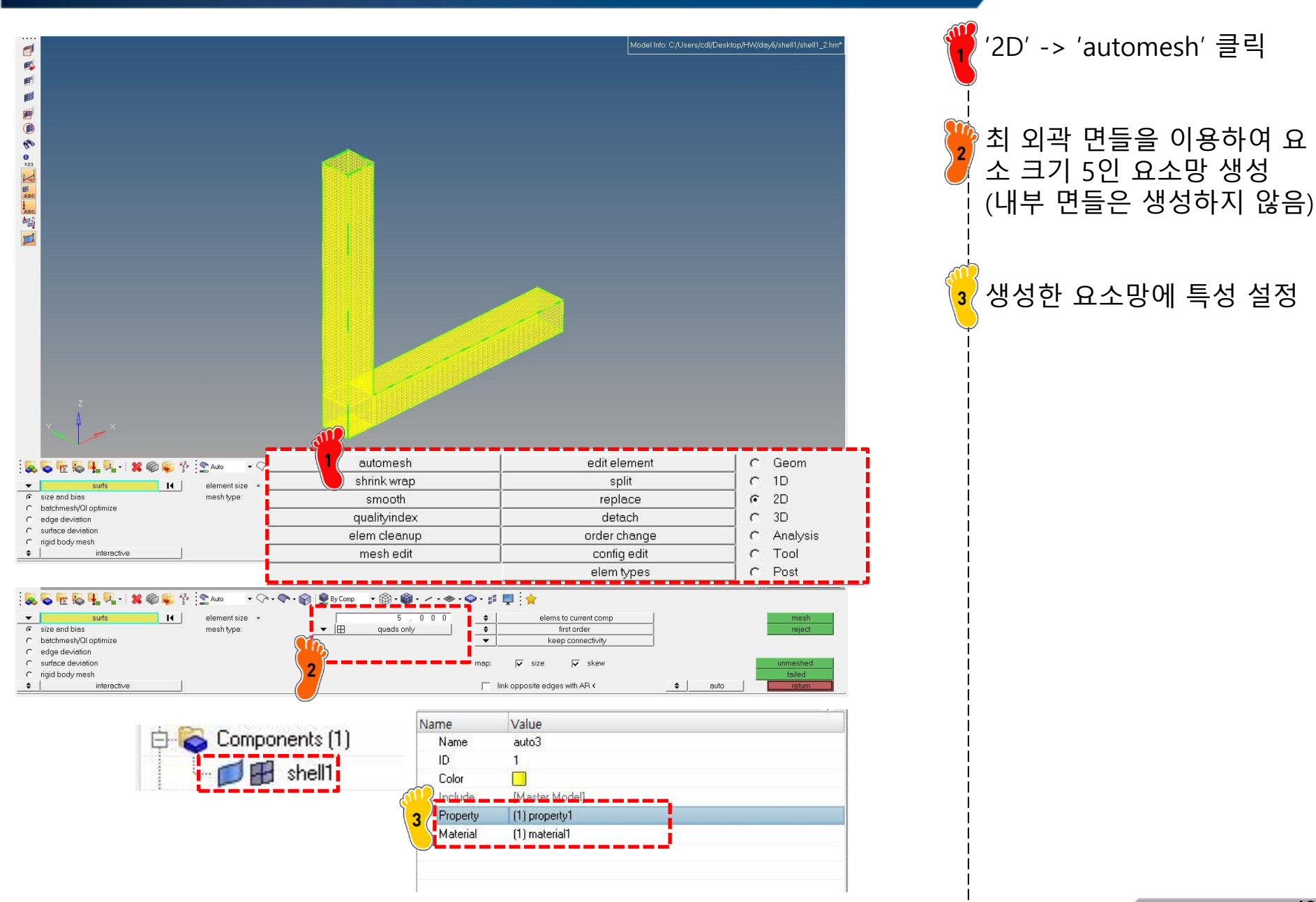

# 구속조건 및 하중조건 설정

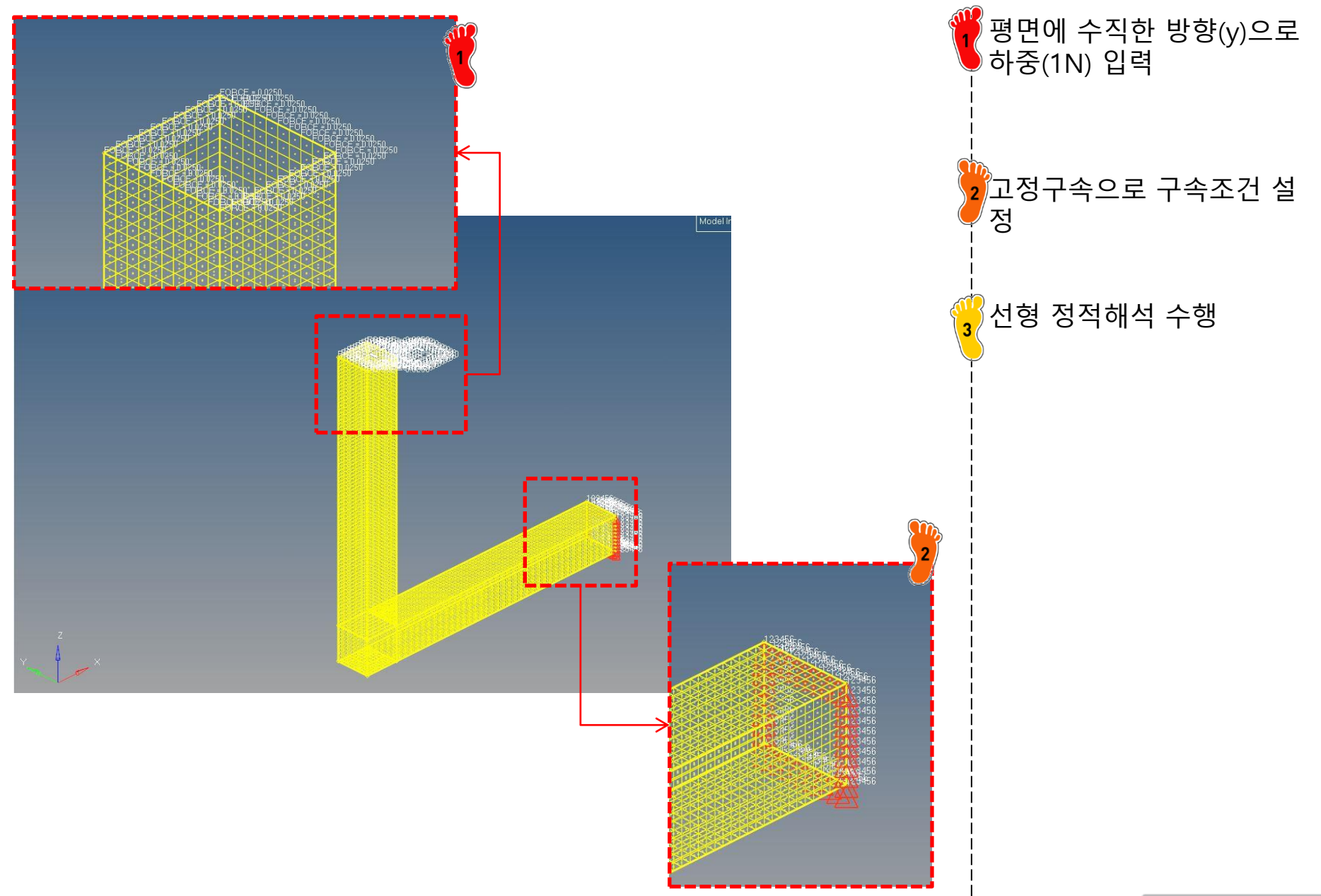

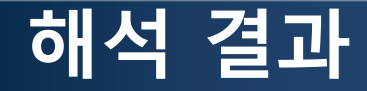

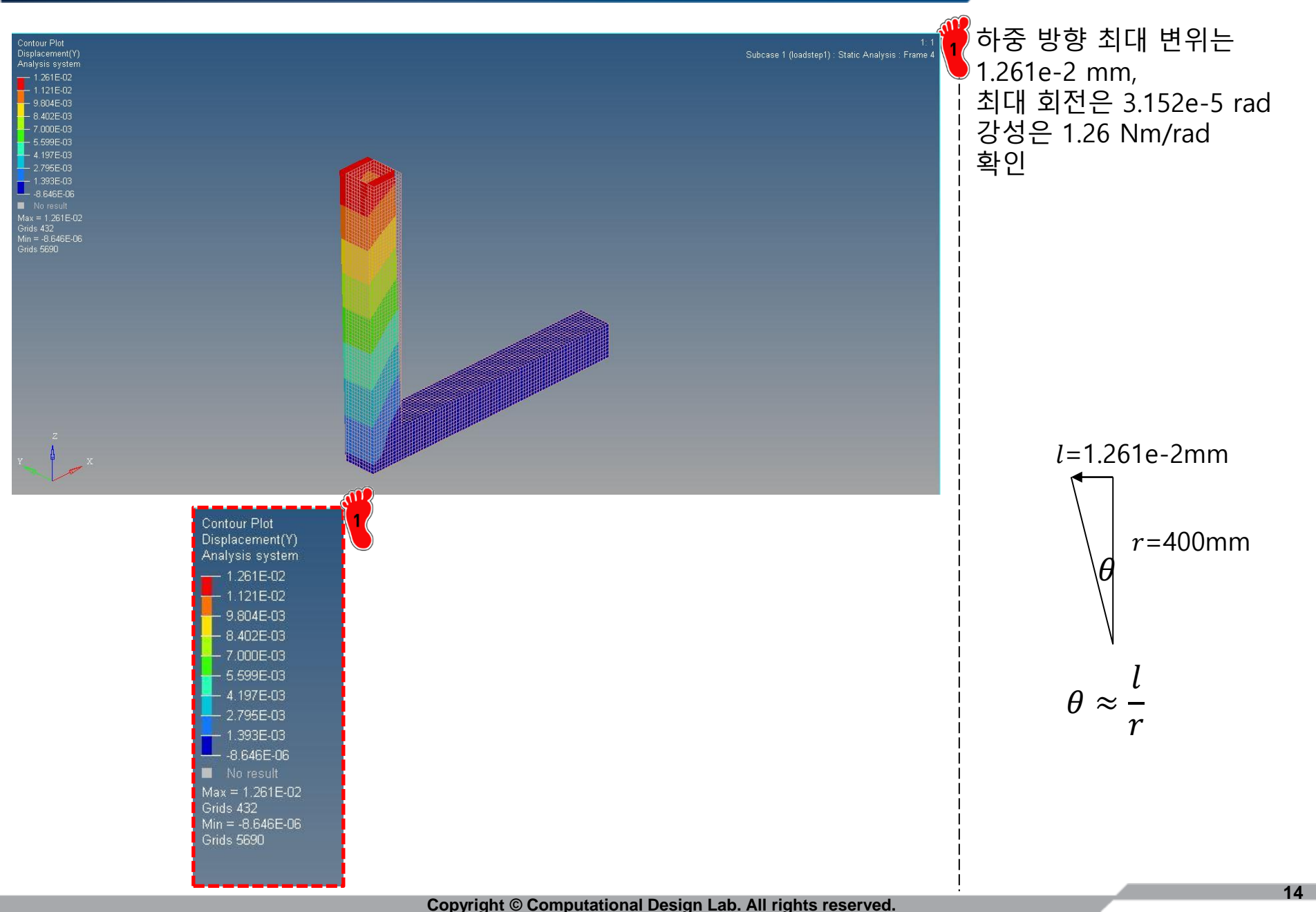

# Linear Joint Stiffness (beam element)

# 기하형상 생성 (1)

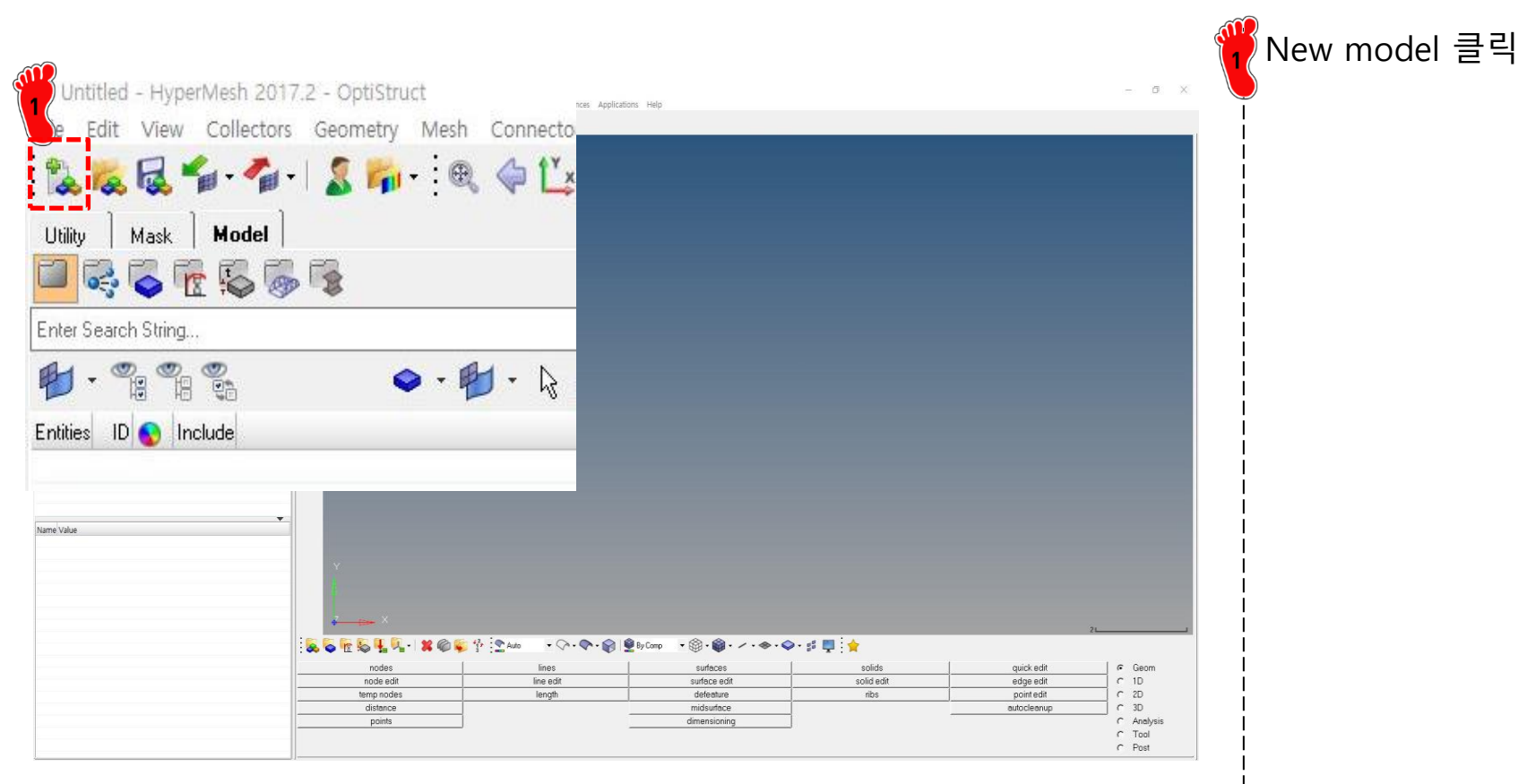

## 기하형상 생성 (2)

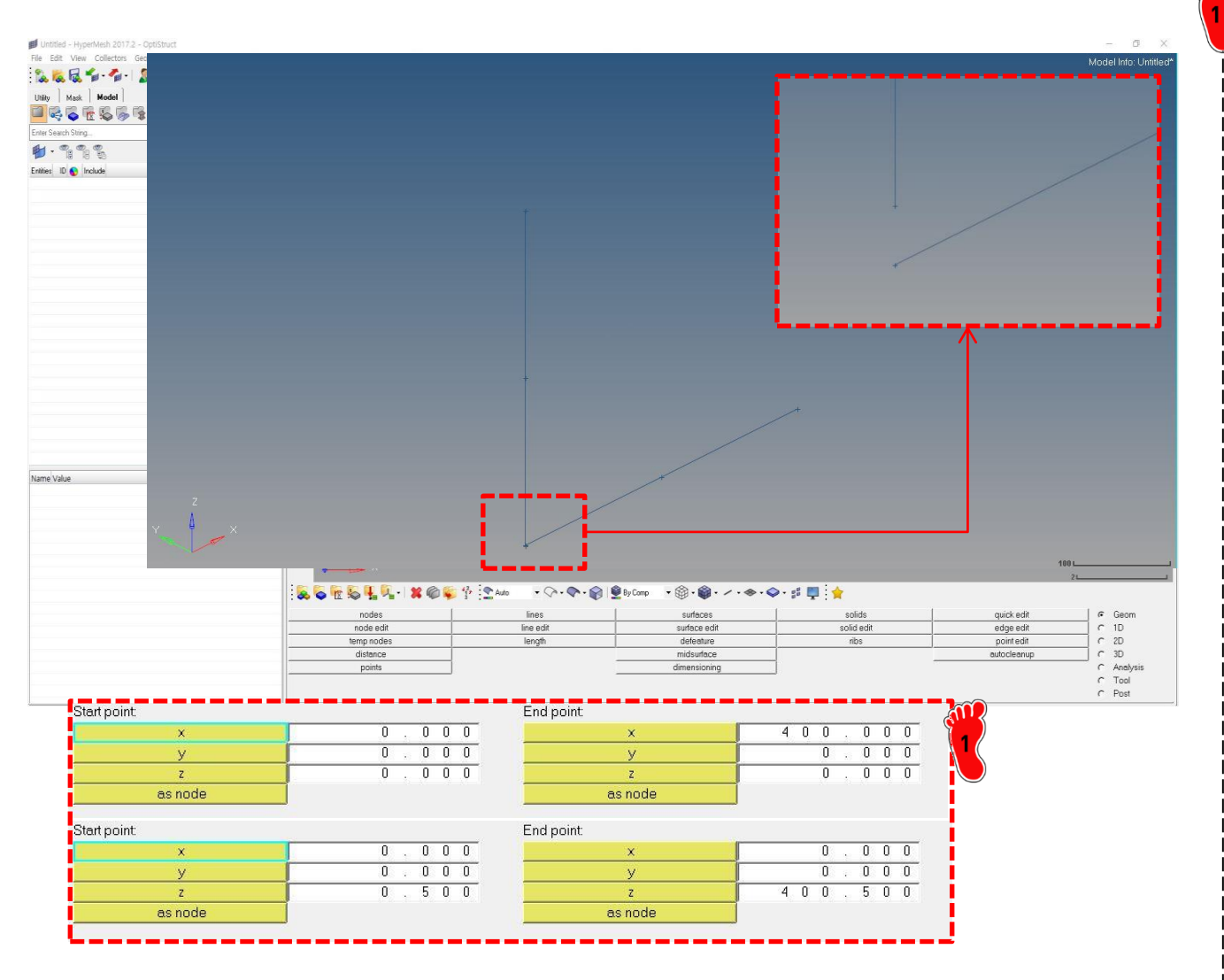

'Geom' -> 'lines' 클릭 가로 세로 400 mm 인 ㄴ자 형상을 생성

스프링을 부착할 부분을 0.5 mm 정도로 떨어트림

# 재료 물성 및 특성 입력

| Name         |                | beamsection1     |   |  |  |
|--------------|----------------|------------------|---|--|--|
| ID           |                | 1                |   |  |  |
| Include      |                | [Master Model]   |   |  |  |
| Collector    |                | (1) beamsectcol1 |   |  |  |
| Config       |                | Standard         | ( |  |  |
| Section Type |                | » BOX            |   |  |  |
| Parameter D  | efinitions     |                  |   |  |  |
| Dimensior    | DIM1           | 50.0             |   |  |  |
| Dimensior    | nDIM2          | 50.0             |   |  |  |
| Thickness    | DIM3           | 1.6              |   |  |  |
| Thickness    | DIM4           | 1.6              |   |  |  |
| Data         |                |                  |   |  |  |
| Area         |                | 309.76           |   |  |  |
| Centroid: I  | Local Yc       | 0.0              |   |  |  |
| Centroid: I  | Local Zc       | 0.0              |   |  |  |
| MOI: Loca    | al IY          | 121070.72853333  |   |  |  |
| MOI: Loca    | al IZ          | 121070.72853333  |   |  |  |
| MOI: Loca    | al IYZ         | 0.0              |   |  |  |
| MOI: Cent    | roidal ly      | 121070.72853333  |   |  |  |
| MOI: Cent    | roidal Iz      | 121070.72853333  |   |  |  |
| MOI: Cent    | roidal lyz     | 0.0              |   |  |  |
| MOI: Princ   | sipal Iv       | 121070.72853333  |   |  |  |
| MOI: Princ   | sipal Iw       | 121070.72853333  |   |  |  |
| MOI: Princ   | cipal Angle    | 0.0              |   |  |  |
| Shear Cer    | nter: Local Ys | 0.0              |   |  |  |
| Shear Cer    | nter: Local Zs | 0.0              |   |  |  |
| Sł           |                |                  |   |  |  |
| Sł           | DIM3           | Yelem            |   |  |  |

Type = BOX

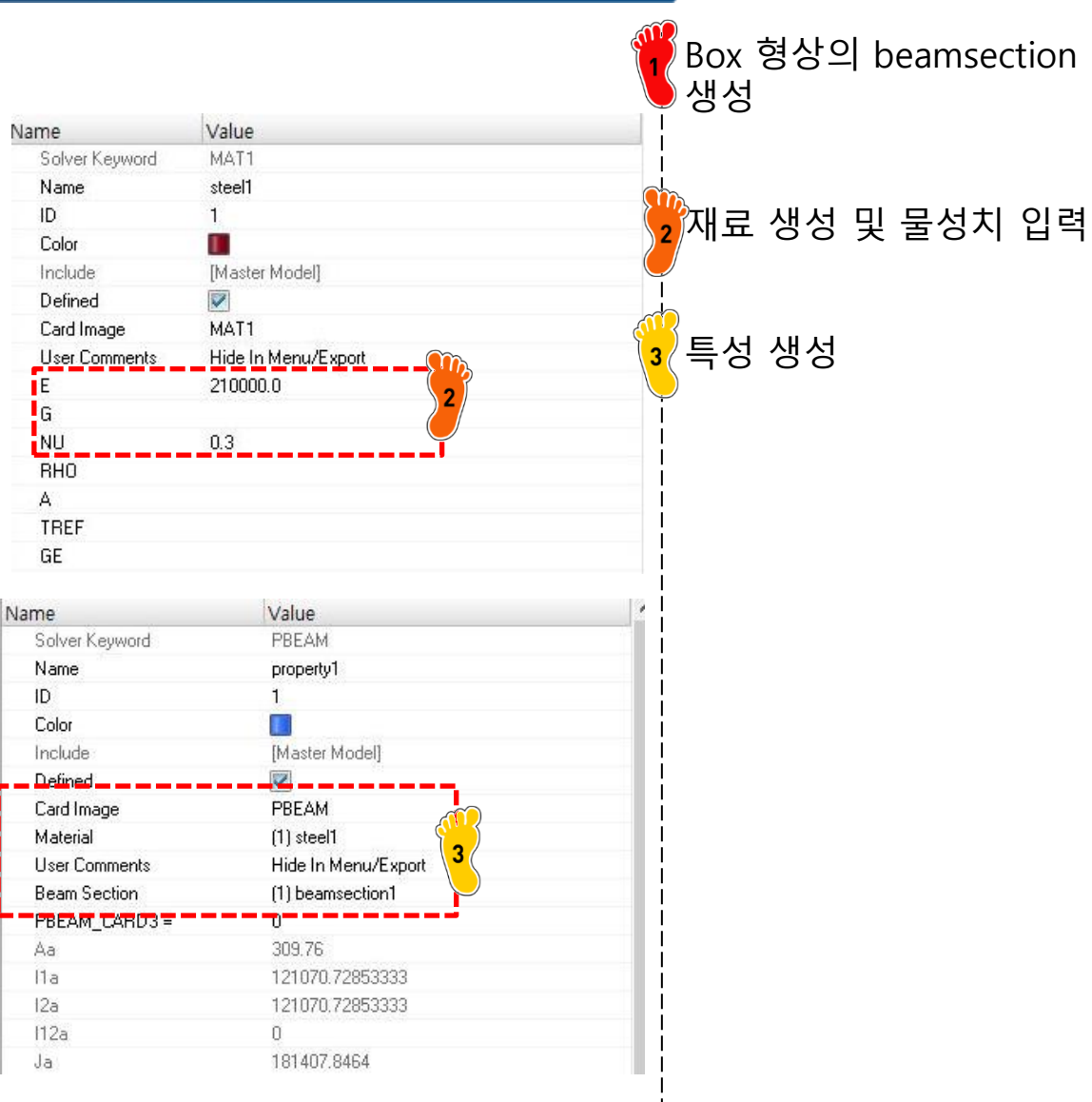

### 요소망 생성

|                                                                                             |                                                                        | nin kasia                             | ,            |                                                                                                    | Model Info: C/Users/cdl/Deskto       | p/HW/day6/beam1/beam1.hm*                                                                                                    | 1               | '1D' -> 'line mesh' 활용하<br>여 크기 40의 요소망 생성 |
|---------------------------------------------------------------------------------------------|------------------------------------------------------------------------|---------------------------------------|--------------|----------------------------------------------------------------------------------------------------|--------------------------------------|----------------------------------------------------------------------------------------------------|-----------------|--------------------------------------------|
|                                                                                             | omp =                                                                  | 1 .<br>0 .<br>0 .<br>FORCE - 1.000    |              |                                                                                                    |                                      |                                                                                                    |                 | 빔 단면의 로컬 y축 방향을<br>고려하여 각각 생성              |
| Z<br>Z<br>Z<br>Z<br>Z<br>Z<br>Z<br>Z<br>Z<br>Z<br>Z<br>Z<br>Z<br>Z<br>Z<br>Z<br>Z<br>Z<br>Z | Auto Concernante<br>bars<br>rods<br>rigids<br>ribe3<br>springs<br>gaps | By Comp Connect<br>Spotwer<br>HyperBu |              | orie                                                                                                    | ntation in basic<br>0<br>1<br>0<br>0 | . 0 0 0<br>. 0 0 0<br>. 0 0 0 0<br>. 0 0 0 0<br>. 0 0 0 0<br>. 0 0 0 0<br>. 0 0 0 0<br>. 0 0 0 0<br>. 0 0 0 0<br>. 0 0 0 0<br>. 0 0 0 0 0<br>. 0 0 0 0 0<br>. 0 0 0 0 0 0 0<br>. 0 0 0 0 0 0 0 0<br>. 0 0 0 0 0 0 0 0 0 0 0 0 0 0 0 0 |                 | 생성한 요소망에 property<br>설정                    |
|                                                                                             |                                                                        |                                       | beam1        | 1 🔳                                                                                                    | 0                                    |                                                                                                    |                 |                                            |
|                                                                                             |                                                                        | Name                                  | Value        |                                                                                                    |                                      |                                                                                                    |                 |                                            |
|                                                                                             |                                                                        | Name                                  | beam1        |                                                                                                    |                                      |                                                                                                    |                 |                                            |
|                                                                                             |                                                                        | IU<br>Color                           |              |                                                                                                    |                                      |                                                                                                    | <b>\$\$\$\$</b> |                                            |
|                                                                                             |                                                                        | Luciul                                | Master Mo    | ſleb                                                                                                    |                                      |                                                                                                    | <b>2</b>        |                                            |
|                                                                                             |                                                                        | incide                                |              | the second second second second second second second second second second second second second second second se |                                      |                                                                                                    |                 |                                            |
|                                                                                             |                                                                        | Property                              | (1) propertu | 1                                                                                                    |                                      |                                                                                                    | - <b>Y</b>      |                                            |

Copyright © Computational Design Lab. All rights reserved.

# 부쉬 생성(1)

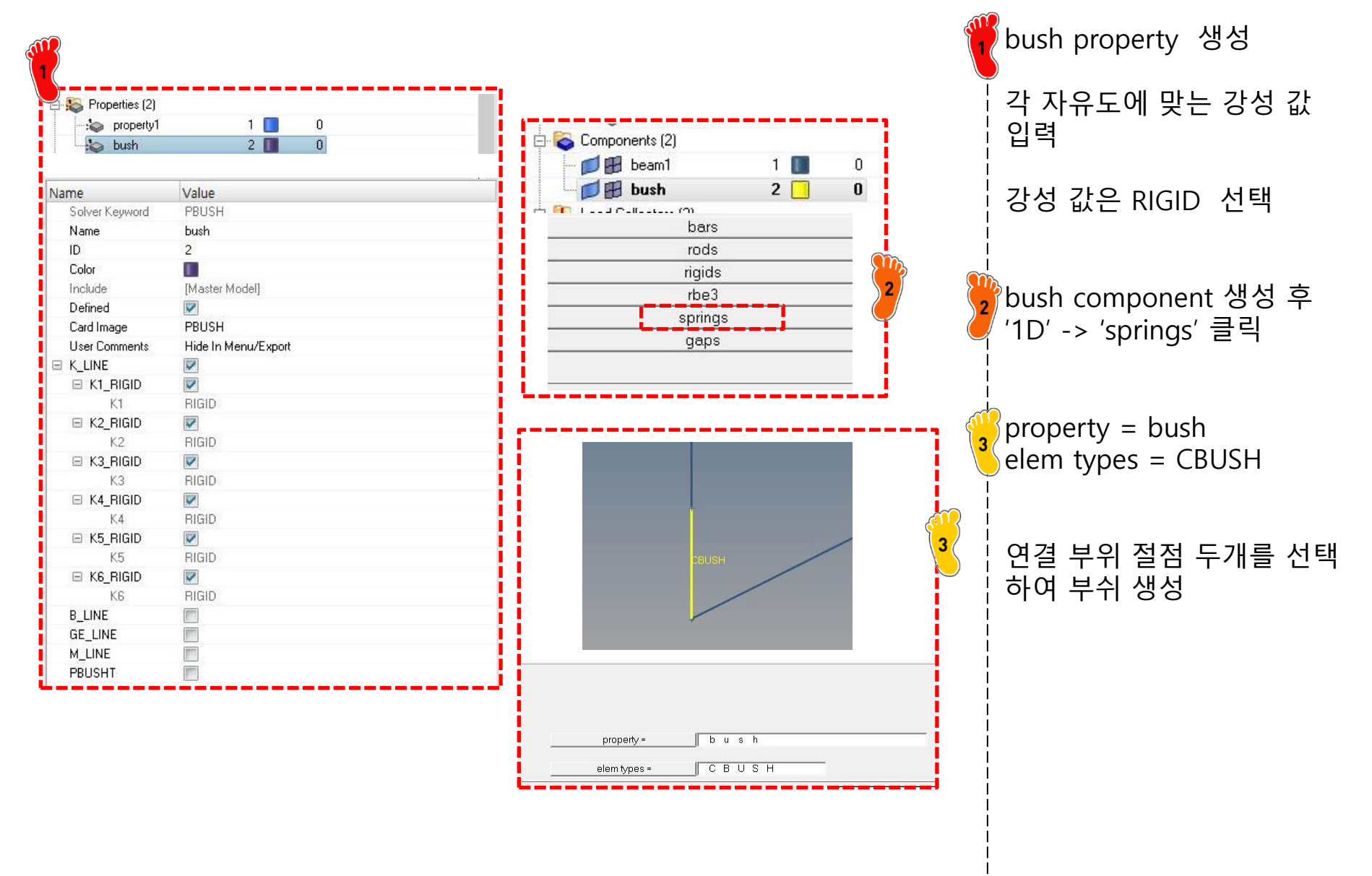

# 부쉬 생성(2)

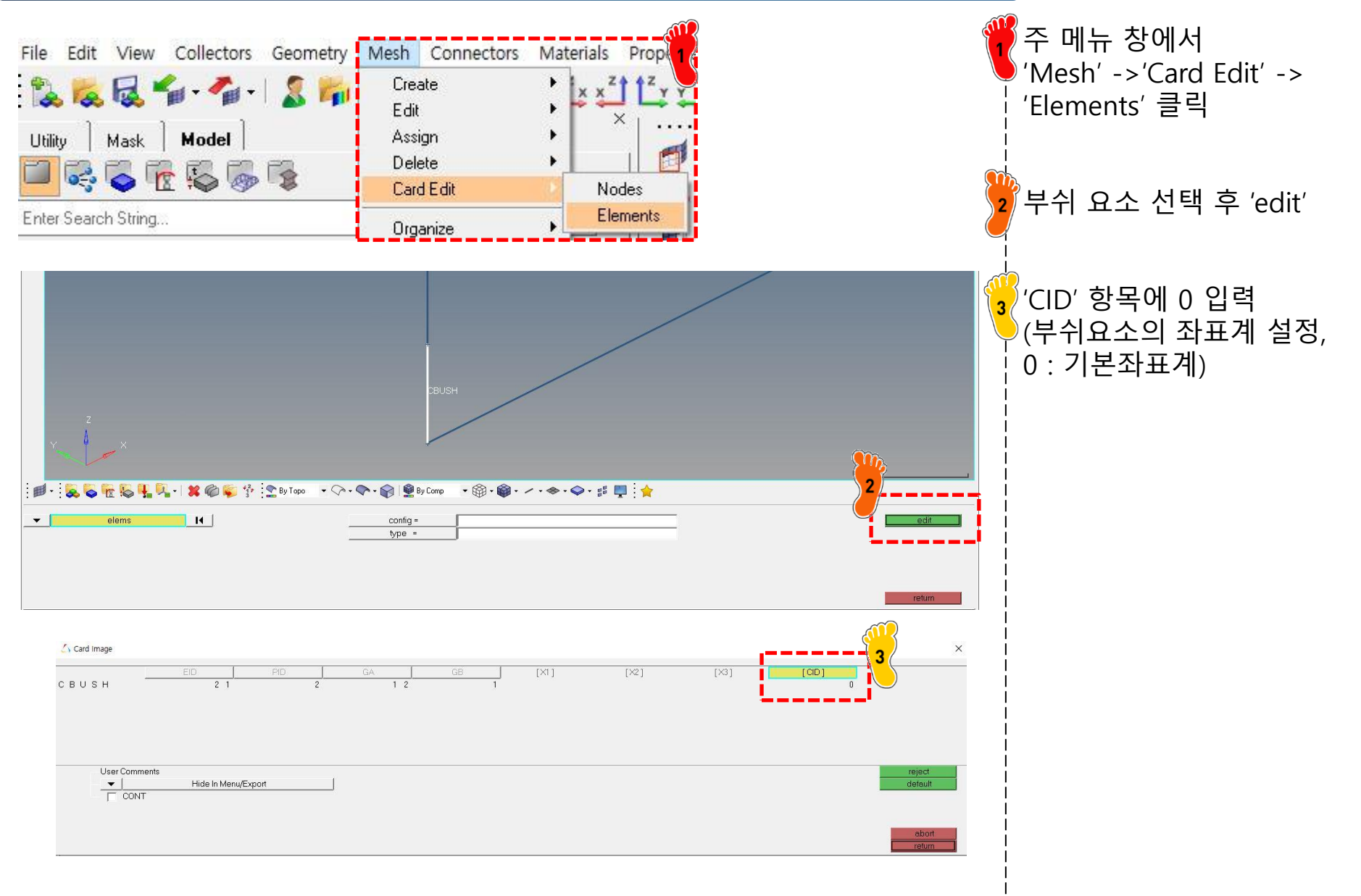

# 구속조건 및 하중조건 설정

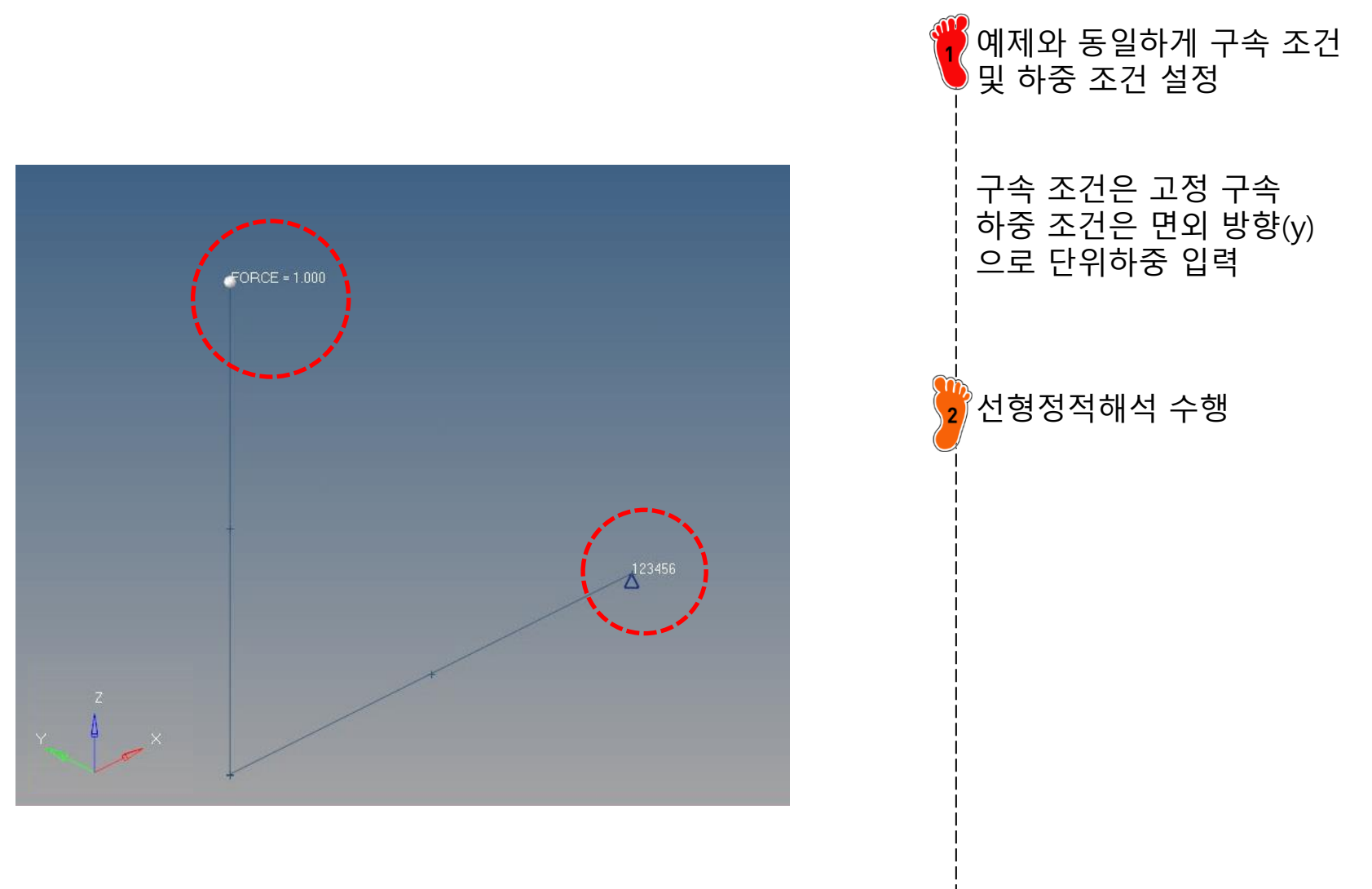

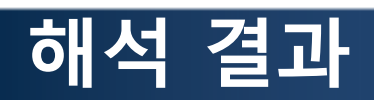

|                                                | Contour Plot<br>Displacement(Y)<br>Analysis system<br>- 6.089E-03<br>- 5.412E-03                     |                                                 |                                                          | 최대 변<br>로 기존<br>mm 보 <sup>[</sup><br>로 확인                                                                                                    | 위는 6.089e-3 mm<br>쉘 요소의1.261e-2<br>다 강성이 높은 것으                                         |
|------------------------------------------------|----------------------------------------------------------------------------------------------------|-------------------------------------------------|----------------------------------------------------------|----------------------------------------------------------------------------------------------------|----------------------------------------------------------------------------------------|
|                                                | 4.736E-03<br>4.059E-03<br>2.706E-03<br>2.030E-03<br>1.353E-03<br>6.766E-04<br>0.000E+00<br>No result |                                                 | 1:1<br>Subcase 1 (loadstep1) - Static Analysis : Frame 4 | 따라서 :<br>시키면시<br>위를 갖<br>법으로 -<br>(K4 스프                                                                                                    | 스프링 강성을 변화<br>† 기존 쉘 요소의 변<br>는 강성을 시행착오<br>구함<br>트링 강성 변경)                            |
| × I+ : 0 0- 0" (                               | Max = 6.089E-03<br>Grids 22<br>Min = 0.000E+00<br>Grids 11                                           |                                                 |                                                          | 찾은 스:<br>2.43e7 I                                                                                                    | 프링 강성 값은<br>Nmm/rad                                                                    |
| 9 8 9 9 9 W                                    | z<br>x                                                                                               |                                                 |                                                          | Name<br>Solver Keyword<br>Name<br>ID<br>Color<br>Include<br>Defined<br>Card Image<br>User Comments<br>K_LINE<br>K1_RIGID<br>K1_RIGID<br>K2_RIGID<br>K3_RIGID<br>K3 | Value PBUSH buch 2 (Master Model)  V PBUSH Hide In Menu/Export V RIGID V RIGID V RIGID |
| 1                                              |                                                                                                    | ╷╷<br>╷╷╬╶╗╏╎┾ <mark>╴</mark> ╝┊╬╺╛╖┩┇╬┊╋╺┇のののの |                                                          | E K4_RIGID<br>K4<br>E K5 RIGID                                                                                                    | 2.43e7                                                                                 |
| Deforme<br>Result<br>Scale:<br>Type:<br>Value: | dd dhape:<br>type: Displacement (v)   ▼   Scale factor   ▼<br>Unform   ▼<br>1000   ▲                 | age:<br>Tame<br>somert<br>tracking system       |                                                          | K5<br>■ K6_RIGID<br>K6<br>B_LINE<br>GE_LINE<br>M_LINE<br>PBUSHT                                                                                                    | RIGID<br>RIGID<br>RIGID                                                                |

### 해석 결과: 스프링 상수 변경

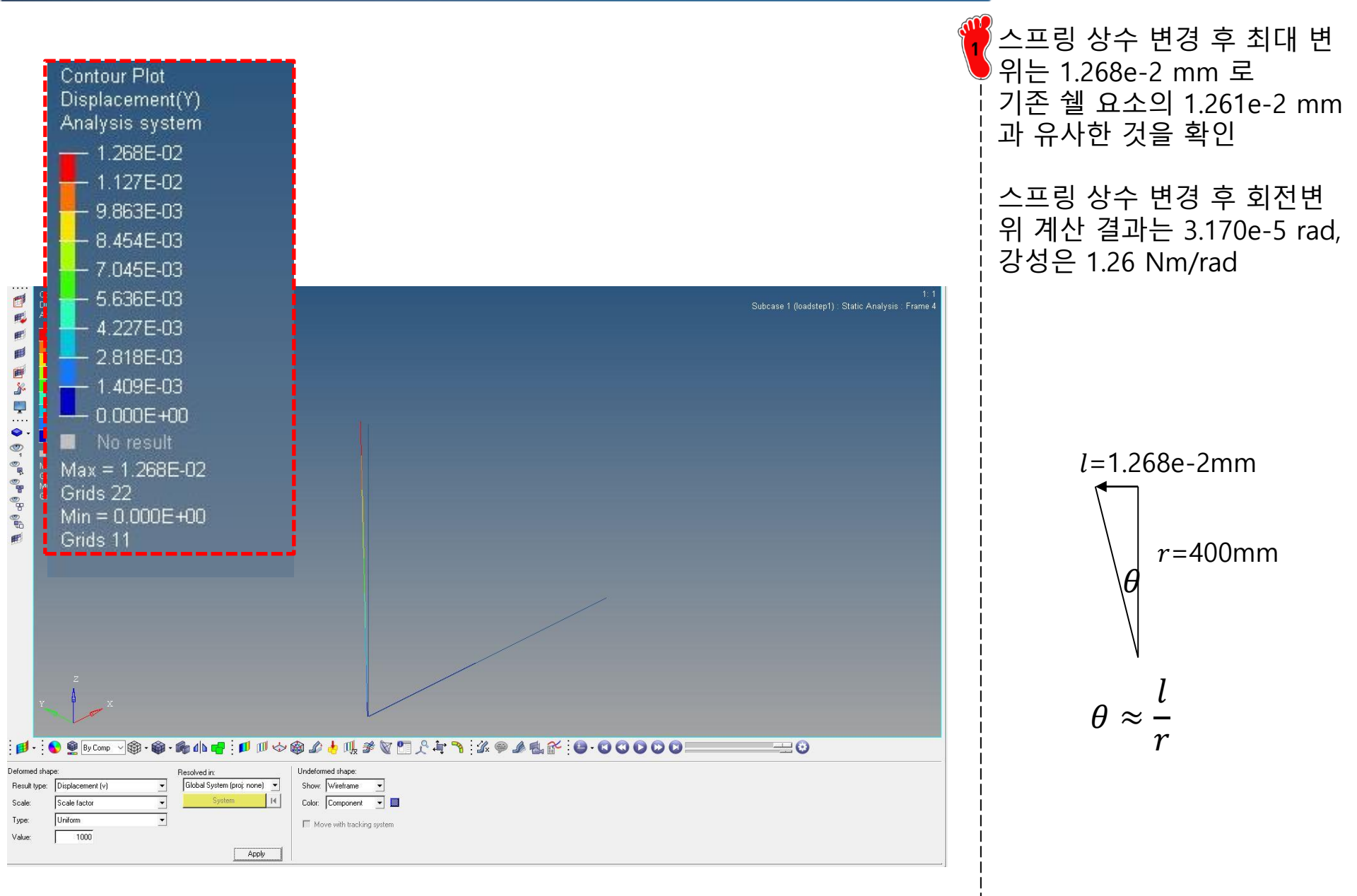

### 연습문제: BULKHEAD 효과

- Bulkhead를 모델링하여 해석 수행 후 강성 비교
  - Effect of added bulkhead on out-of-plane joint rigidity

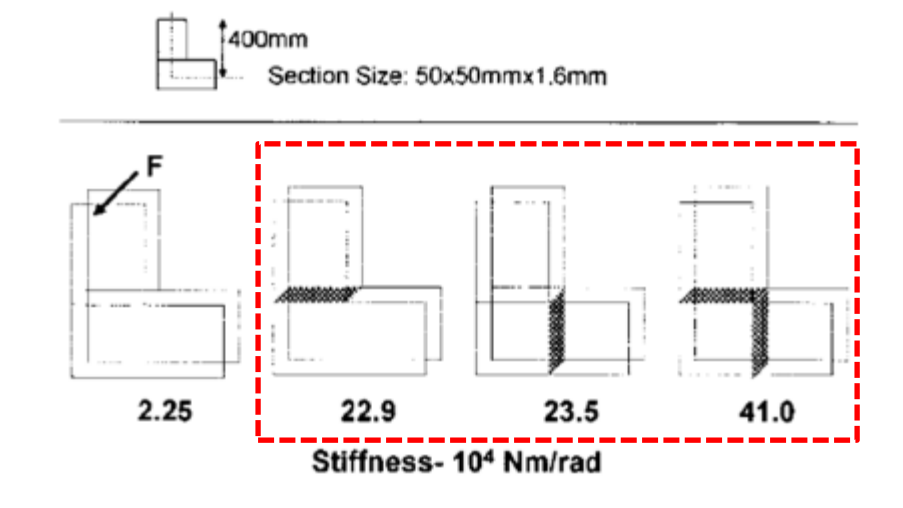

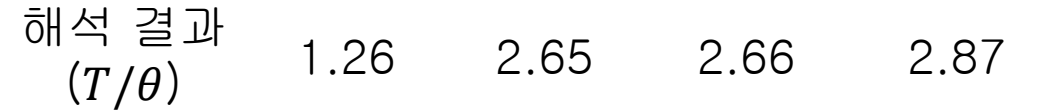

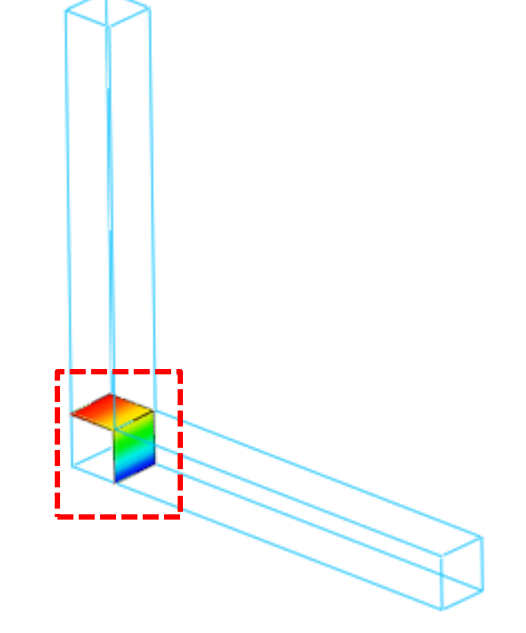

# Nonlinear Joint Stiffness (shell element)

### 비선형 정적 해석 개요

#### 선형 거동이란?

▶ 유한요소 해석에서 가장 기본이 되는 식은 다음과 같다.

 $\{F\} = [K]\{U\}$ 

- {F}: 하중 벡터
- {U}: 변위 벡터
- [K] : 강성 행렬(Stiffness Matrix)

#### ▶ <u>강성행렬이 일정한 값</u>을 가지는 경우 하중과 변위는 선형 관계에 있다고 한다.

- 하중-변위 관계식이 선형 조건
- 변형 및 변형율이 미소한 경우에 적용
- 요소의 적합 및 구성 방정식이 선형
- 강성행렬이 항상 일정
- 항복강도 이하에서 해석
- 초기 모델이 평형조건식을 만족
- 경계조건이 변하지 않음
- 하중은 변위에 독립된 요소
- 변위는 하중에 선형 비례함
- 중첩의 원리 적용 가능

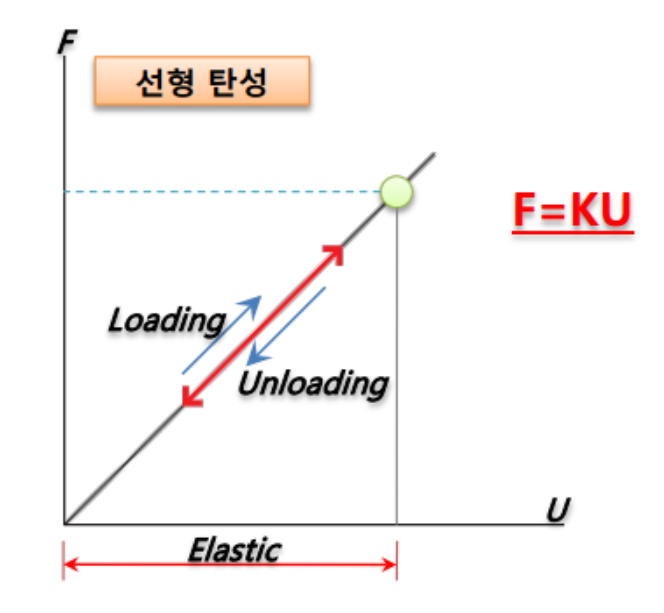

### 비선형 정적 해석 개요

#### 비선형 거동이란?

- 자연계의 현상은 정확히 말해서 모두 비선형 현상이라고 볼 수 있다.
- •비선형 현상을 포함하고 있는 구조물은 <u>하중과 변위의 관계가 선형 관계를 가지고 있지 않는 것</u>을 의미한다.
- · 즉, 비선형성을 포함하고 있는 구조물의 기본적인 특성은 하중이 변함에 따라 <u>구조 강성이 변한다는 것</u>을 의미한다.

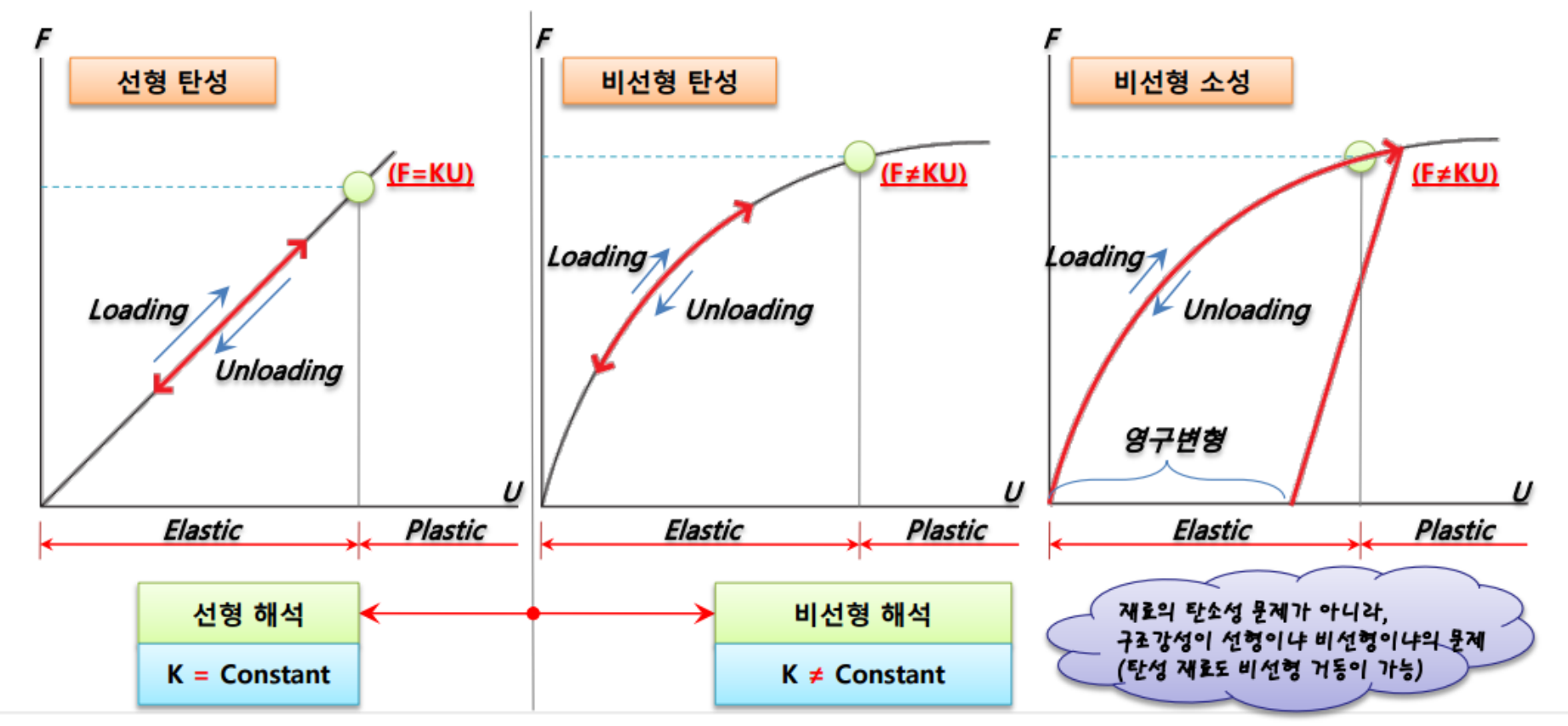

# 비선형 정적 해석 개요

#### 비선형 정적 해석의 종류

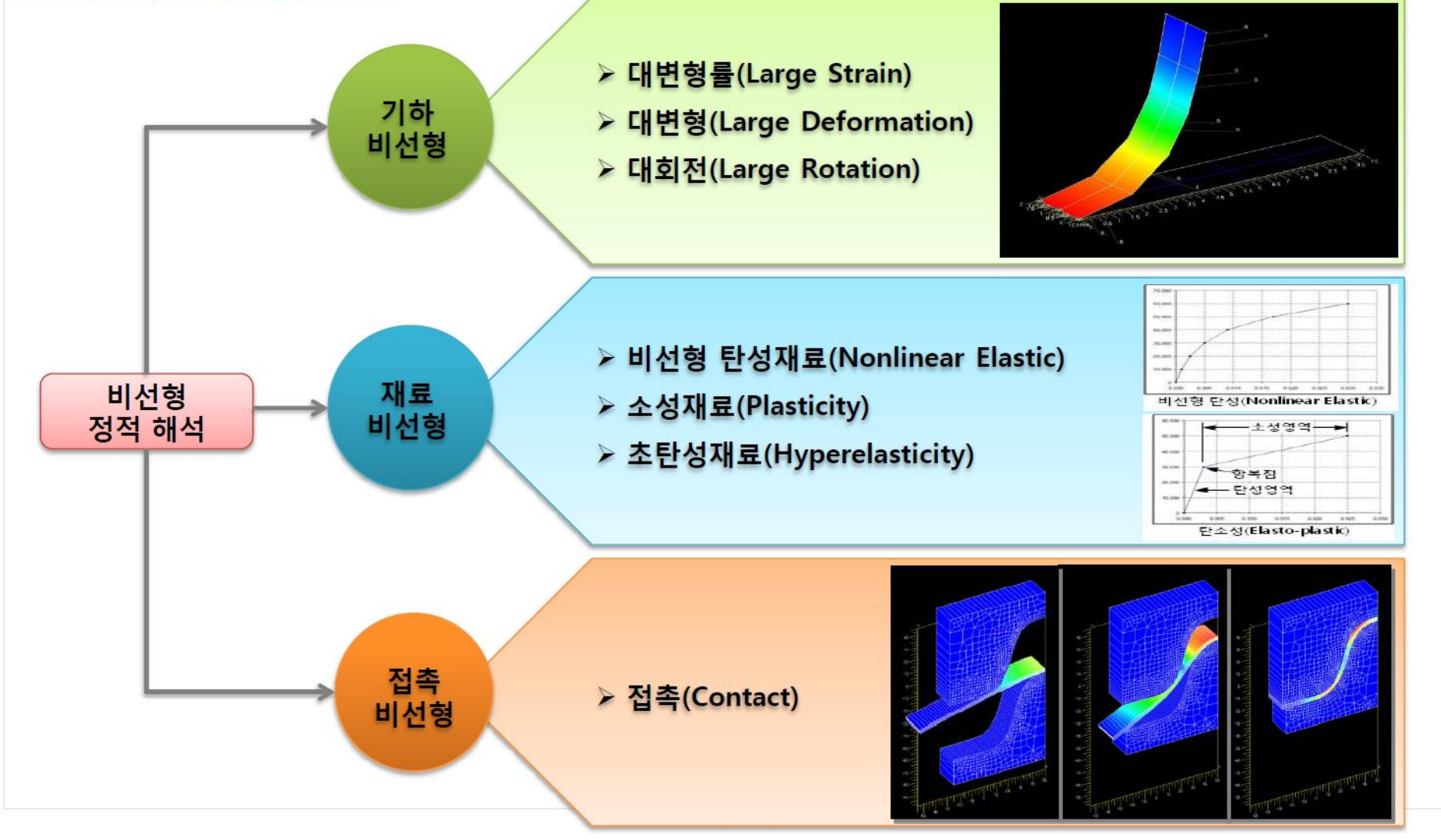

### 예제: JOINT ANALYSIS

#### First Order Analysis for Automotive Body Structure Design –Part 2 : Joint Analysis Considering Nonlinear Behavior

Yasuaki Tsurumi, Hidekazu Nishigaki, Toshiaki Nakagawa, Tatsuyuki Amago, Katsuya Furusu

Toyota Central R&D Labs., Inc.

Noboru Kikuchi

The department of Mechanical Engineering at the University of Michigan

Copyright © 2003 SAE International

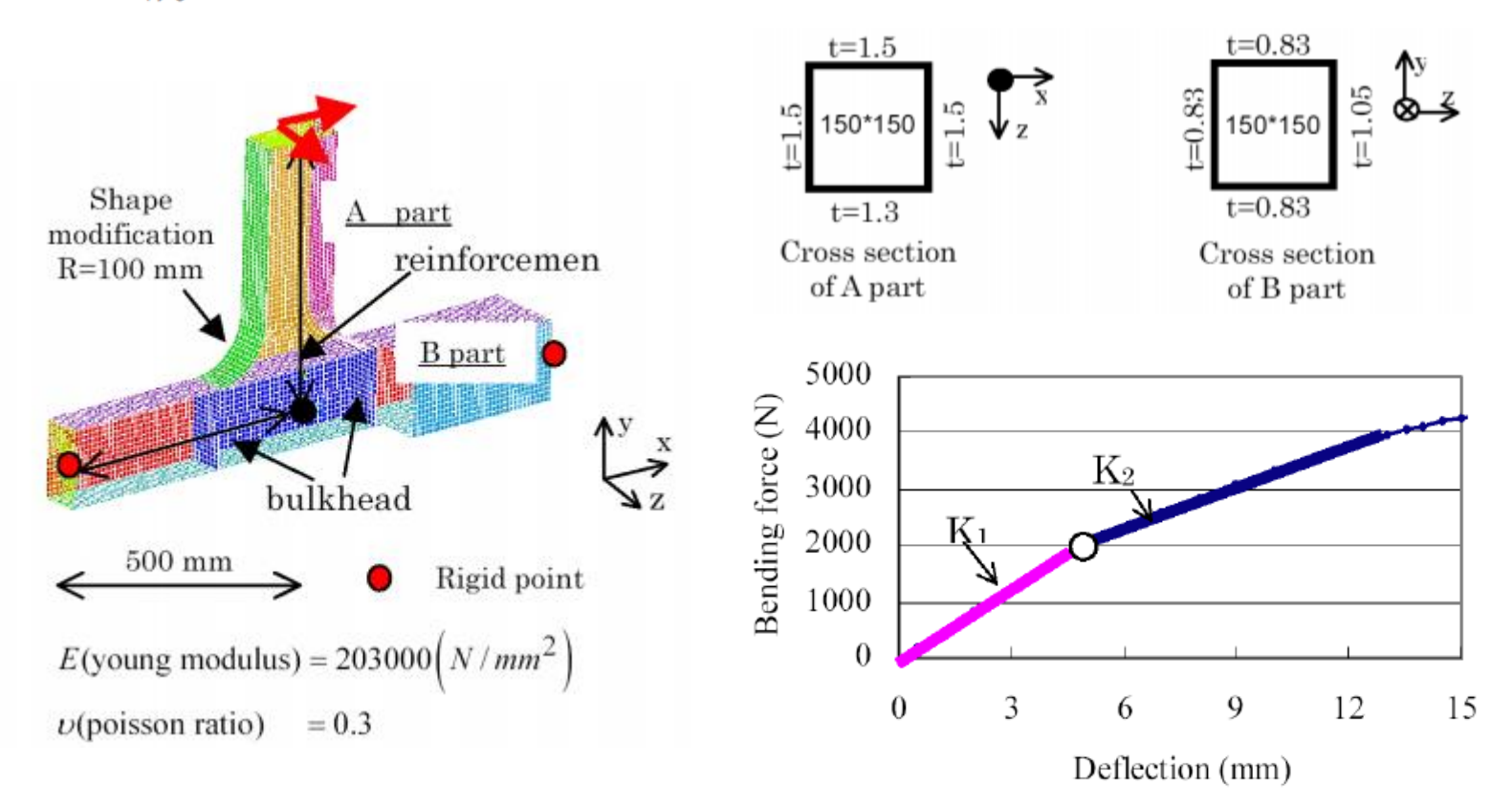

### 기하형상 생성

|     | Y<br>×<br>z      | A                    |                     | <b>D</b>           | 201 -       |            |
|-----|------------------|----------------------|---------------------|--------------------|-------------|------------|
| : 😞 | o 🖻 😓 🕌 🖓 •  🎇 🎯 | 두 🚏 🚬 Auto 🔹 🖓 • 🔷 • | 🐨 🖉 By Comp 🔹 🗐 🕈 📢 | )• � • � • # 📮 : 🔶 |             |            |
|     | nodes            | lines                | surfaces            | solids             | quick edit  | Geom       |
|     | node edit        | line edit            | surface edit        | ) solid edit       | edge edit   | C 1D       |
|     | distance         | iengin               | midsurface          | nos                | autocleanun | C 3D       |
|     | 010100           |                      | dimensioning        | -                  | aabbibbingp | C Analysis |
|     | points           |                      | annenerering        |                    |             |            |
| _   | points           |                      |                     |                    |             | ← Tool     |

| N1  |         | N2  |         | N3  |         | base |         |
|-----|---------|-----|---------|-----|---------|------|---------|
| ×=  | 575.000 | × = | 425.000 | × = | 425.000 | ×=   | 425.000 |
| y=  | 150.000 | y=  | 475.000 | y=  | 150.000 | y=   | 150.000 |
| Z = | 0.000   | Z = | 0.000   | Z = | 150.000 | Z =  | 0.000   |

| N1  |          | N2  |         | N3     |       | base |       |
|-----|----------|-----|---------|--------|-------|------|-------|
| ×=  | 1000.000 | × = | 0.000   | X =    | 0.000 | × =  | 0.000 |
| y = | 0.000    | y = | 150.000 | y =    | 0.000 | y=   | 0.000 |
| Z = | 0.000    | Z = | 0.000   | z = 15 | 0.000 | z =  | 0.000 |

예제의 형상을 바탕으로 A, B 파트 생성

(bulkhead 없는 형상)

'Geom' -> 'solid edit' 클릭, boolean 선택, advanced, A+B 이전 예제와 동일하게 수행

# 재료 물성 및 특성 입력

| Name           | value               | 🚊 🙀 Materials (1 |
|----------------|---------------------|------------------|
| Solver Keyword | MAT1                | 🔚 🔀 mater        |
| Name           | material1           | 🚊 😂 Properties   |
| ID             | 1                   | :🏷 prope         |
| Color          |                     | rope             |
| Include        | [Master Model]      | rope             |
| Defined        |                     | prope            |
| Card Image     | MAT1                | Name             |
| User Comments  | Hide In Menu/Export | Solver Keyw      |
| E              | 210000.0            | Name             |
| G              |                     | IU<br>Color      |
| NU             | 0.3                 | Include          |
| BHO            |                     | Defined          |
| A              |                     | Card Image       |
| TBEE           |                     | Material         |
| GE             |                     | User Comme       |
| ST             |                     | T                |
| ST.            |                     | MID2_opts        |
| ee             |                     | MID3 opto        |
| JJ<br>MATC1    | (1999)              |                  |
|                |                     |                  |

1.2

|                |          | 10-10-      |   |   |
|----------------|----------|-------------|---|---|
| Materials (1)  |          |             |   |   |
| material1      |          | J 🗖 🛛       | U |   |
| Properties (4) |          |             |   |   |
| property_1.5   | 5        | 1 🔳         | 0 |   |
| property_1.3   | 3        | 2 📕         | 0 |   |
| property_1.0   | )5       | 3 🔳         | 0 |   |
| property_0.8   | 33       | 4 🔳         | 0 |   |
| Name           | Value    |             |   | ^ |
| Solver Keyword | PSHELI   | 2           |   |   |
| Name           | property | _0.83       |   |   |
| ID             | 4        |             |   |   |
| Color          |          |             |   |   |
| Include        | [Master  | Model]      |   |   |
| Defined        |          |             |   |   |
| Card Image     | PSHEL    | 2           |   |   |
| Material       | (1) mate | rial1       |   |   |
| User Comments  | Hide In  | Menu/Export | t |   |
| Т              | 0.83     |             |   |   |
| MID2_opts      |          |             |   |   |
| I12_T3         |          |             |   |   |
| MID3_opts      | (Com)    |             |   |   |
| TS_T           |          |             |   |   |
| NSM            | 0.0      |             |   |   |
| Z1             |          |             |   |   |
| Z2             |          |             |   |   |
| Offset_opts    | MID4     |             |   | ~ |

재료 물성치 및 특성 생성

두께 별 특성 각각 생성

### 요소망 생성

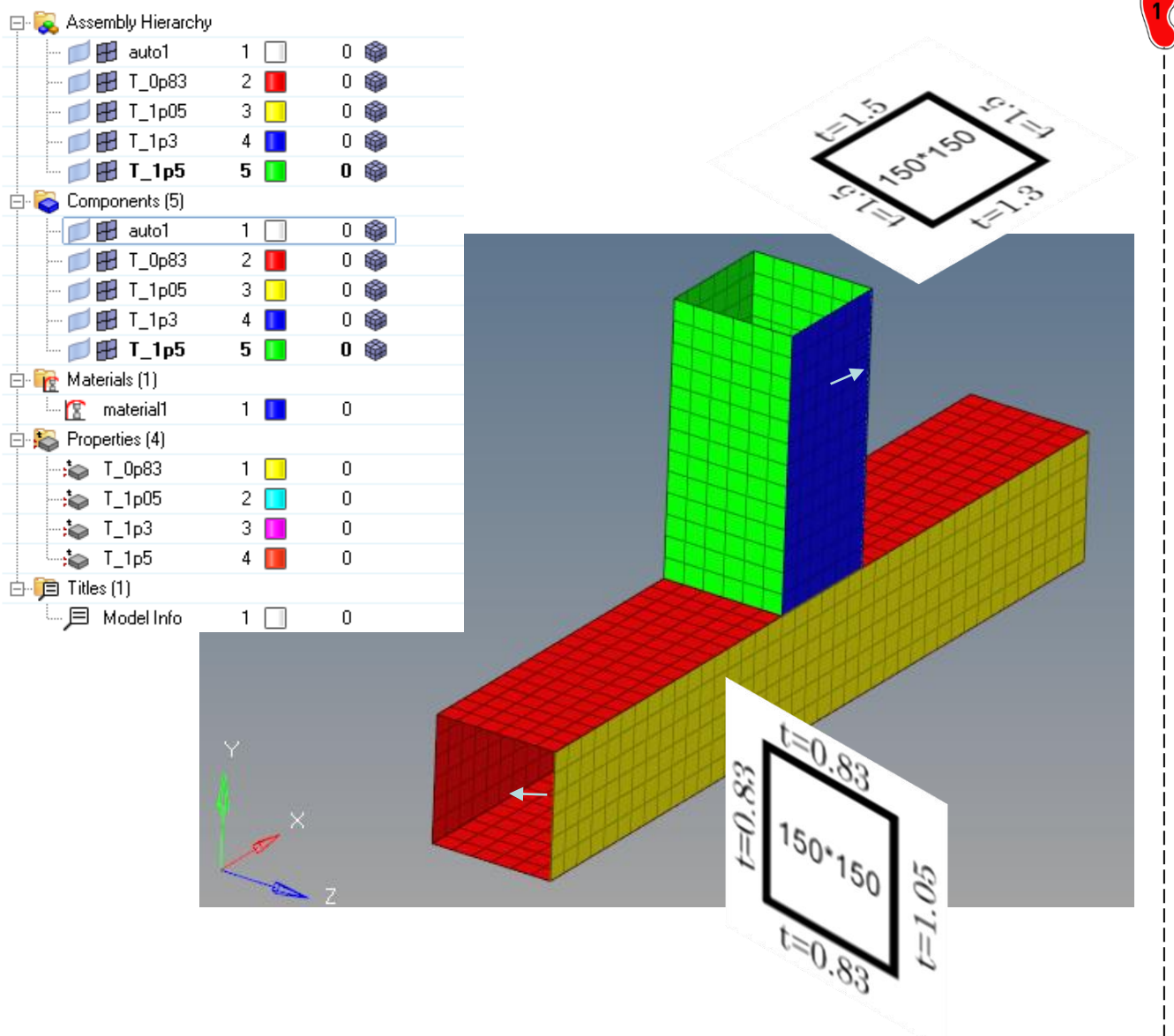

('2D' -> 'automesh'), elems to current comp

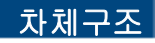

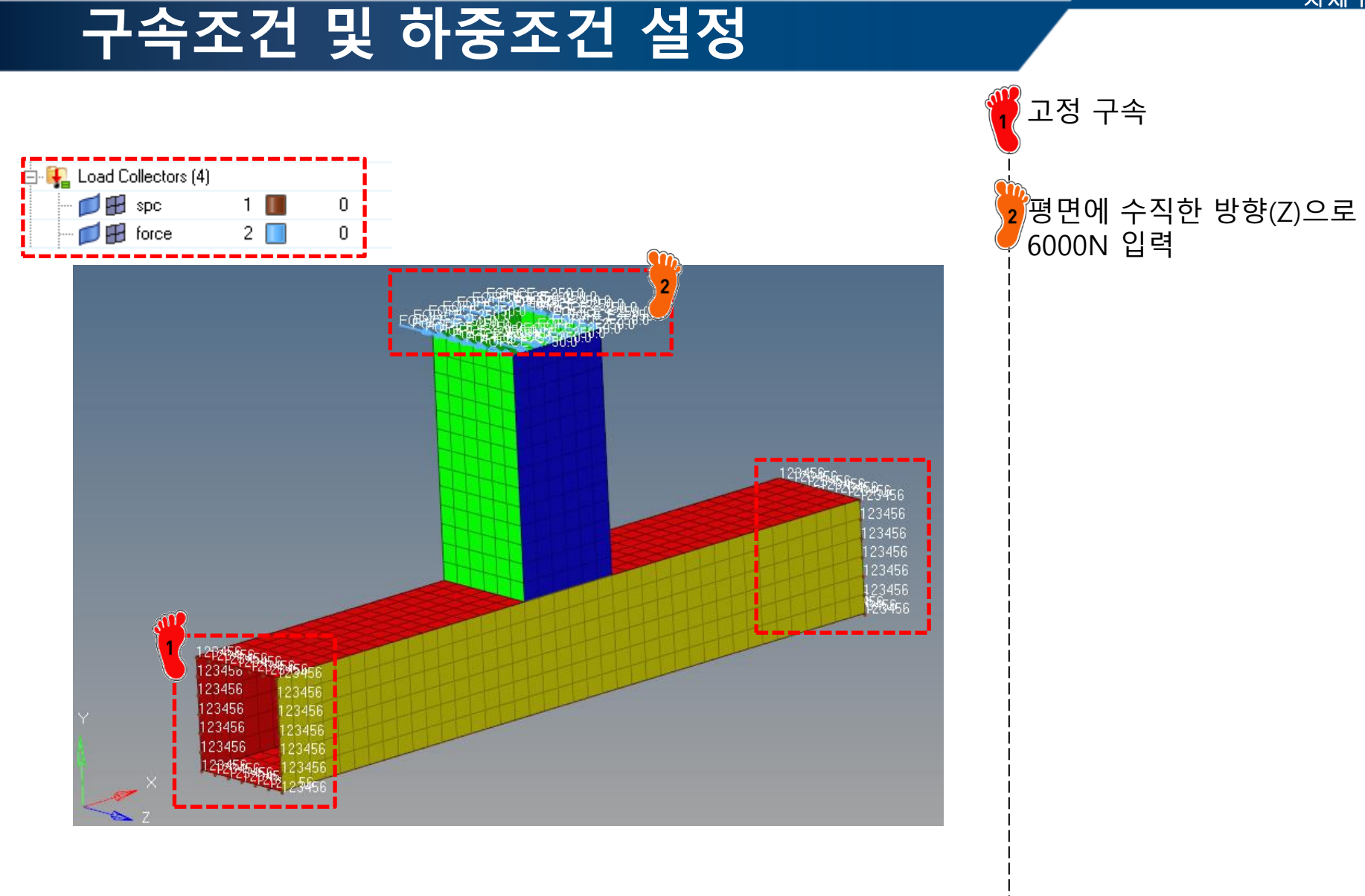

# 해석 케이스 정의

DT

0.0

|                                                                          | 1                                                                                 | 0                |                                                 | ame                                                          |                                                                   | Value                                           |
|--------------------------------------------------------------------------|-----------------------------------------------------------------------------------|------------------|-------------------------------------------------|--------------------------------------------------------------|-------------------------------------------------------------------|-------------------------------------------------|
|                                                                          |                                                                                   |                  | . ĭ                                             | Solver Keyword                                               |                                                                   | SUBCASE                                         |
| ame                                                                      | Value                                                                             |                  | ^                                               | Name                                                         |                                                                   | loadstep2                                       |
| Solver Keyword                                                           | SUBCASE                                                                           |                  |                                                 | ID                                                           |                                                                   | 2                                               |
| Name                                                                     | loadstep1                                                                         |                  | - I I                                           | Include                                                      |                                                                   | [Master Model]                                  |
| ID                                                                       | 1                                                                                 |                  | - L                                             | User Comments                                                |                                                                   | Hide In Menu/Ex                                 |
| Include<br>Liser Commonte                                                | [Master Model]                                                                    |                  | -                                               | Subcase Definit                                              | ion                                                               |                                                 |
| Subcase Definition                                                       | The Hundred Artson                                                                |                  | TD i                                            | Analysis type                                                |                                                                   | Non-linear quasi-                               |
| Analysis type                                                            | Linear Static                                                                     |                  |                                                 | SPC                                                          |                                                                   | (1) spc                                         |
| SPC                                                                      | (1) spcs                                                                          |                  |                                                 | LUAD                                                         |                                                                   | (2) force                                       |
| LOAD                                                                     | (2) force                                                                         |                  | 1 i i                                           | NLPARM                                                       | 001003                                                            | <unspecified></unspecified>                     |
| SUPORT1                                                                  | <unspecified></unspecified>                                                       |                  |                                                 | NLPARM(I                                                     | GDISPJ                                                            | (3) niparm                                      |
| PRETENSION                                                               | <unspecified></unspecified>                                                       |                  |                                                 | SUPURI1                                                      |                                                                   | <unspecified></unspecified>                     |
| MPC                                                                      | <unspecified></unspecified>                                                       |                  |                                                 | DEFURM                                                       | ION                                                               | <unspecified></unspecified>                     |
| DEFORM                                                                   | <unspecified></unspecified>                                                       |                  | _                                               | MDC                                                          | ION                                                               | <unspecified></unspecified>                     |
| STATSUB (PRELUAD)                                                        | <unspecified></unspecified>                                                       |                  |                                                 |                                                              |                                                                   | <ul> <li><unspecified></unspecified></li> </ul> |
|                                                                          | <unspecified></unspecified>                                                       |                  |                                                 | NIADADT                                                      | (FREIENS)                                                         | <ul> <li>Conspecifieds</li> </ul>               |
|                                                                          |                                                                                   |                  |                                                 | NLOUT                                                        |                                                                   | (O) alout                                       |
| 🔽 🗖 🕺 Load Collectore (                                                  | ( <b>4</b> )                                                                      |                  |                                                 |                                                              |                                                                   |                                                 |
|                                                                          | (4)                                                                               | 0                |                                                 |                                                              |                                                                   |                                                 |
| Collectors                                                               | 1                                                                                 | 0                |                                                 |                                                              |                                                                   |                                                 |
| Coad Conectors                                                           | (4)<br>1 🔳<br>2 📃                                                                 | 0<br>0           |                                                 |                                                              |                                                                   |                                                 |
| Coal Collectors                                                          | 1 🚺<br>2 🔲<br>3 🔳                                                                 | 0<br>0<br>0      |                                                 |                                                              |                                                                   |                                                 |
| Coad Conectors                                                           | 1 1<br>2 1<br>3 1<br>4 1                                                          | 0<br>0<br>0<br>0 |                                                 |                                                              |                                                                   |                                                 |
| Name                                                                     | 1 1 2 2 3 3 1 1 1 1 1 1 1 1 1 1 1 1 1 1                                           | 0<br>0<br>0      | Name                                            |                                                              | Value                                                             |                                                 |
| Load Collectors                                                          | 14] 2 1 3 4 Value NLPARM                                                          | 0<br>0<br>0      | Name<br>So                                      | ver Keyword                                                  | Value                                                             |                                                 |
| Name<br>Solver Keyword<br>Name                                           | 14] 2 2 3 4 Value NLPARM nlparm                                                   | 0<br>0<br>0      | Name<br>So<br>Na                                | lver Keyword<br><b>me</b>                                    | Value<br>NLOUT<br>nlout                                           |                                                 |
| Name<br>ID                                                               | 14] 2  3  4  Value NLPARM nlparm 3                                                | 0<br>0<br>0      | Name<br>So<br>Na<br>ID                          | lver Keyword<br><b>me</b>                                    | Value<br>NLOUT<br>nlout<br>4                                      |                                                 |
| Load collectors     Solver Keyword     Name     ID     Color             | 14] 2 2 3 3 4 4 Value NLPARM nlparm 3                                             | 0 0 0 0          | Name<br>So<br>Na<br>ID<br>Co                    | lver Keyword<br>me<br>lor                                    | Value<br>NLOUT<br>nlout<br>4                                      |                                                 |
| Load collectors     Solver Keyword     Name     ID     Color     Include | 1 1 2 2 3 4 Value NLPARM nlparm 3 [Master Model]                                  | 0<br>0<br>0      | Name<br>So<br>Na<br>ID<br>Co                    | lver Keyword<br>me<br>lor                                    | Value<br>NLOUT<br>nlout<br>4<br>[Master Mi                        | odel]                                           |
| Name<br>ID<br>Color<br>Include<br>Card Image                             | 1 1 2<br>2 3<br>3 4<br>Value<br>NLPARM<br>nlparm<br>3<br>[Master Model]<br>NLPARM | 0 0 0 0          | Name<br>So<br>Na<br>ID<br>Co<br>Inc             | lver Keyword<br>me<br>lor<br>lude<br>rd Image                | Value<br>NLOUT<br>nlout<br>4<br>[Master Mo<br>NLOUT               | odel]                                           |
| Name<br>ID<br>Color<br>Include<br>Card Image<br>User Comments            | 1 1 2 2 3 3 4 Value NLPARM nlparm 3 [Master Model] NLPARM Hide In Menu/F          | 0<br>0<br>0<br>0 | Name<br>So<br>Na<br>ID<br>Co<br>Inc<br>Ca<br>Us | Iver Keyword<br>me<br>lor<br>Jude<br>rd Image<br>er Comments | Value<br>NLOUT<br>nlout<br>4<br>[Master Mi<br>NLOUT<br>Hide In Me | odel]                                           |

'loadstep1'은 선형 정적 해석 케이스

<sup>2</sup>비선형 정적 해석을 위한 'NLPARM', 'NLOUT' 설정

'loadstep2'는 비선형 정적 해석 케이스

SVNONCNV

Control card 클릭

2 PARAM 클릭

'LGDISP' 체크

해석 수행

3

# 해석 케이스 정의

| - 😓 😓 😼 🧏 🖳 -   🗱 🍘 🌍 🍄 🕿 Auto 💿 🗸 - 💎 - 🌚   🔮 By Comp 💿 🚭 |                                      |
|------------------------------------------------------------|--------------------------------------|
|                                                            |                                      |
| vectors load types                                         | interfaces control cards Geom        |
| systems constraints accels                                 | rigid walls output block C 1D        |
| preserve node equations temperatures                       | entity sets loadsteps C 2D           |
| forces flux                                                | blocks C 3D                          |
| moments load on geom                                       | contactsurfs optimization 🤅 Analysis |
| pressures                                                  | bodies C Tool                        |
|                                                            | nsm OptiStruct C Post                |

| OSDIAG  | PFMODE   | RESTARTW    | delete  |
|---------|----------|-------------|---------|
| OUTFILE | PFPANEL  | RESULTS     | disable |
| OUTPUT  | PROPERTY | SCREEN      | enable  |
| P2G     | RADPRM   | SENSITIVITY |         |
| PARAM   |          | SENSOUT     | next    |
| PRETPRM | RESTART  | SHAPE       | prev    |
| PFGRID  | RESTARTR | SHRES       | return  |

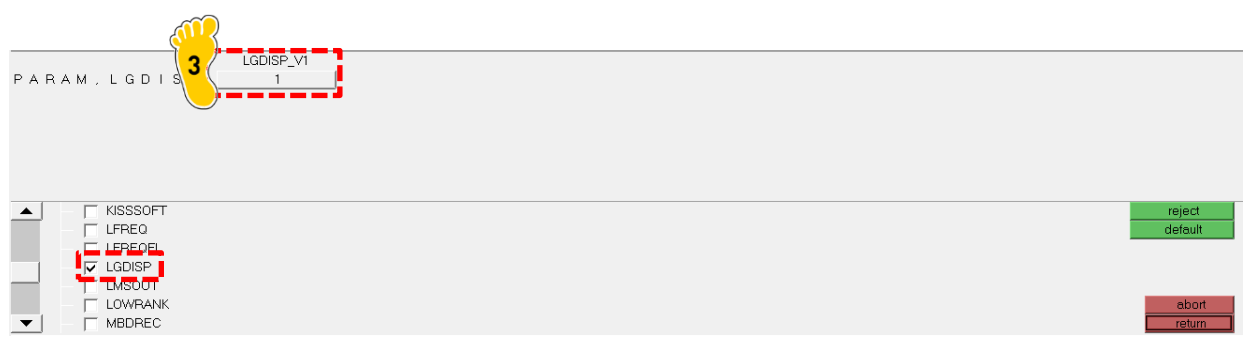

#### PARAM, LGDISP

#### **Bulk Data Entry**

Activates Large Displacement Nonlinear Analysis.

# 해석 결과 (1)

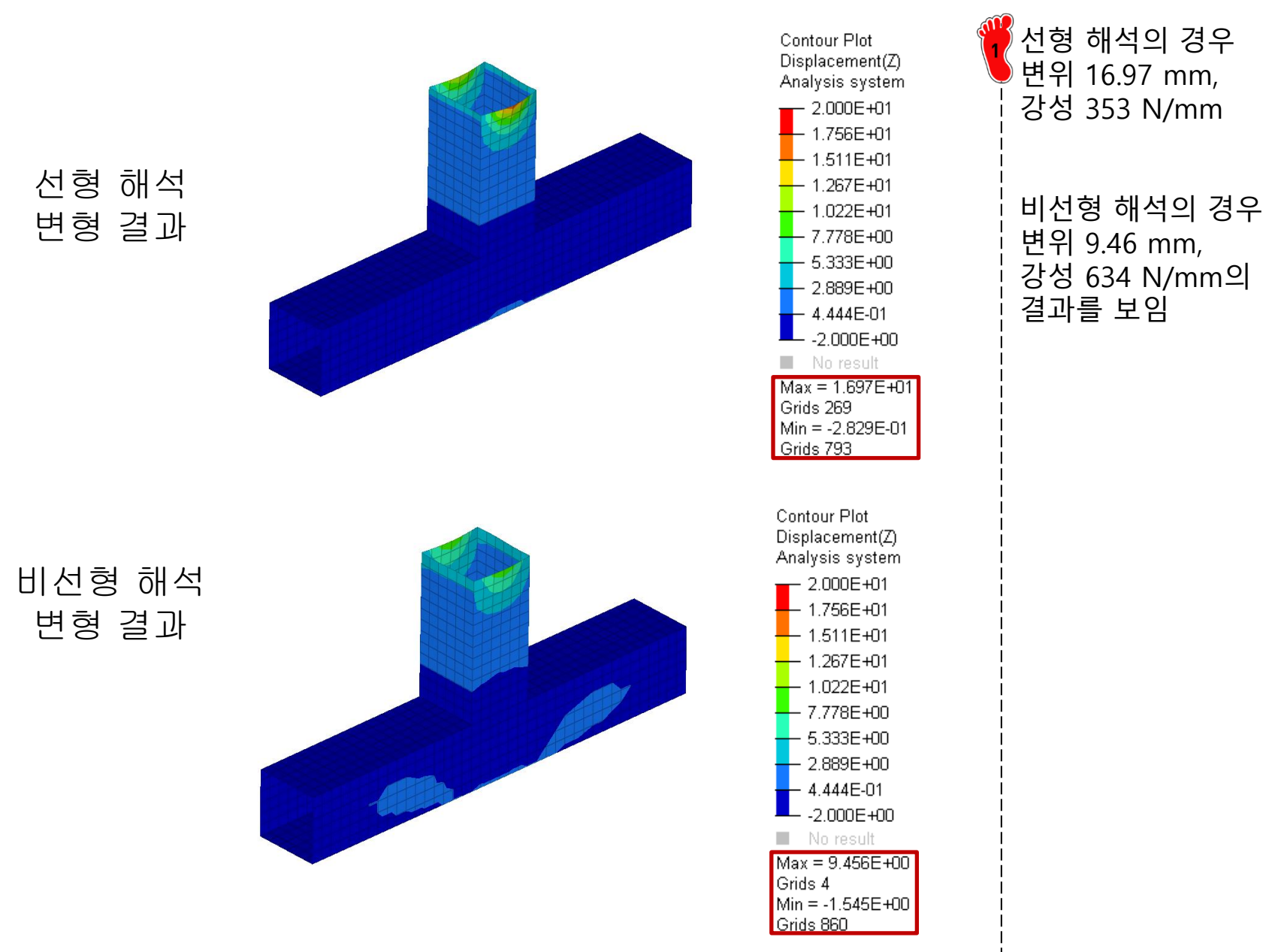

# 해석 결과 (2)

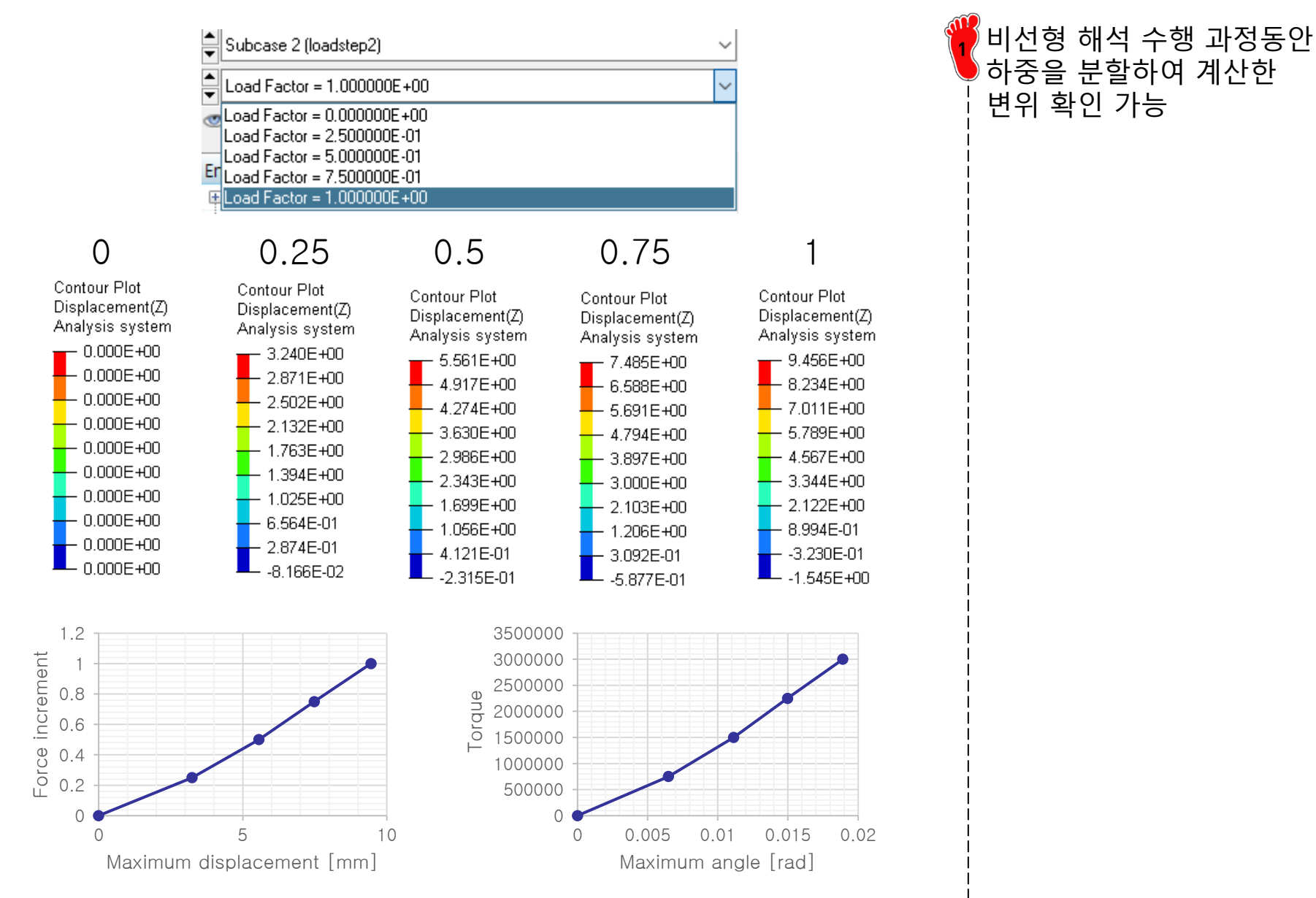

# 해석 결과 (3): IN-PLANE LOAD

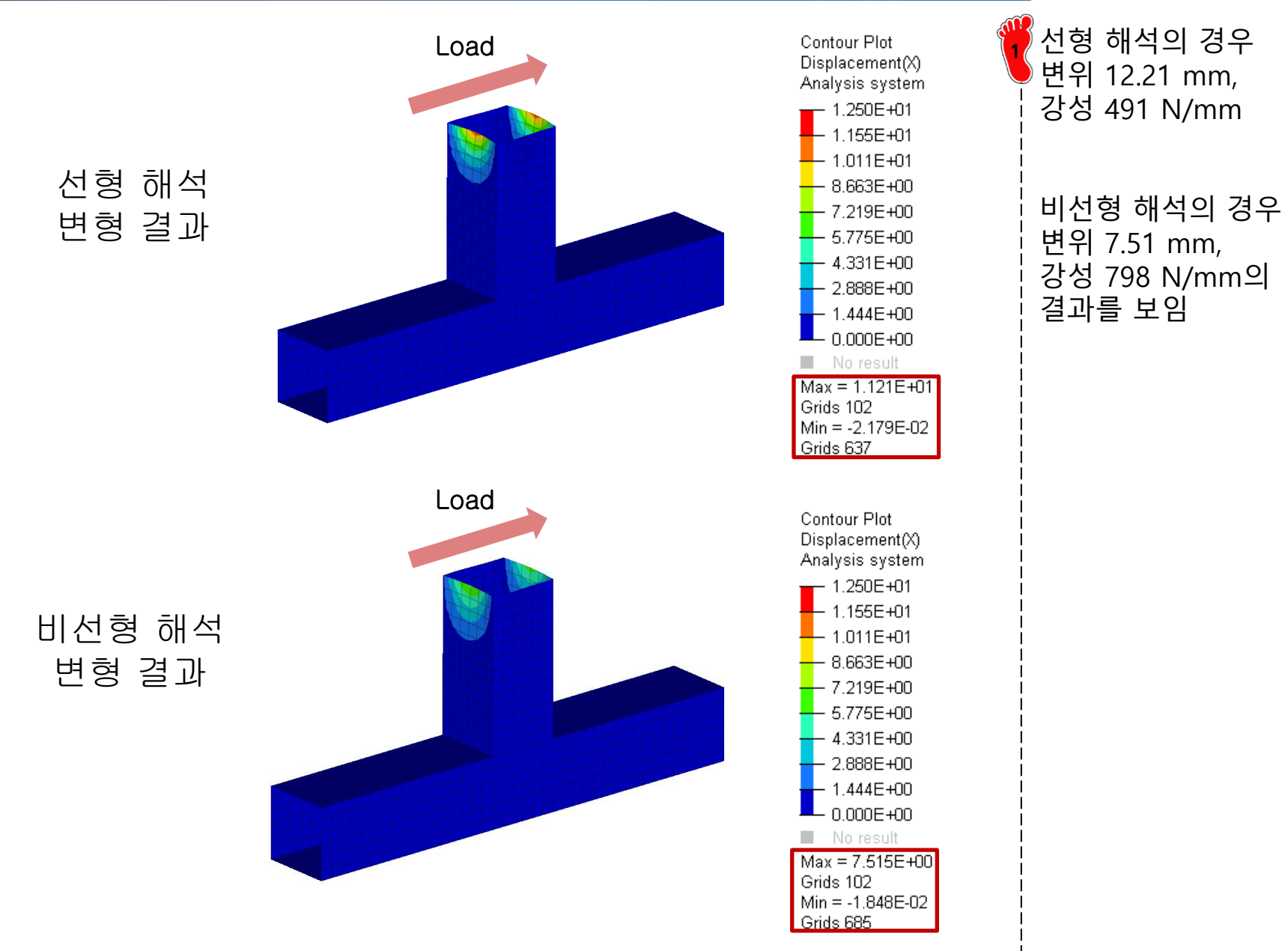

# Nonlinear Joint Stiffness (beam element)

### 기하형상 생성

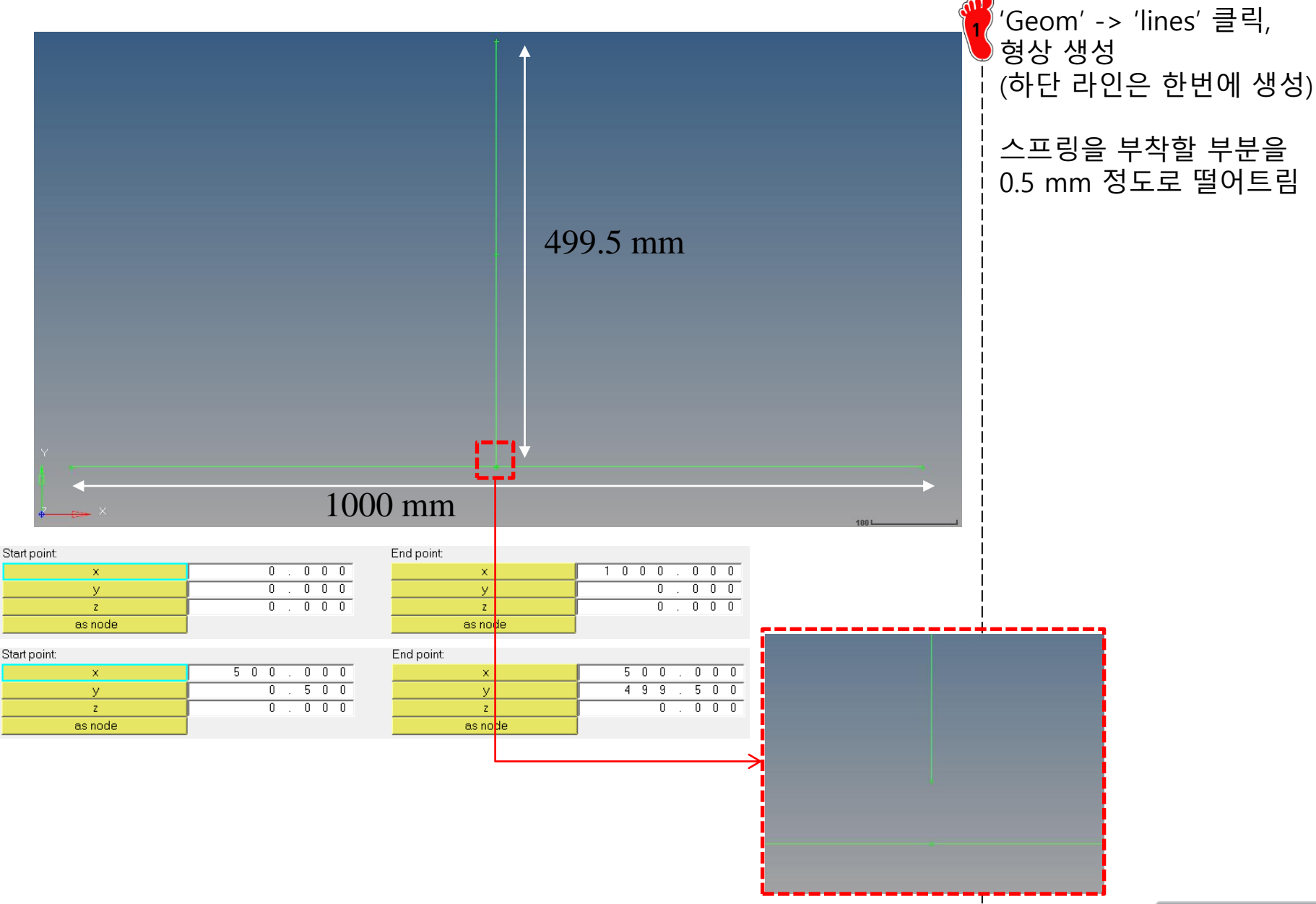

### 재료 물성/특성 입력 및 요소망 생성

| Name                  | Value            |
|-----------------------|------------------|
| Name                  | beamsection1     |
| ID                    | 1                |
| Include               | [Master Model]   |
| Collector             | (1) beamsectcol1 |
| Config                | Standard         |
| Section Type          | BOX1             |
| Parameter Definitions |                  |
| Dimension DIM1        | 150.0            |
| Dimension DIM2        | 150.0            |
| Thickness DIM3        | 1.5              |
| Thickness DIM4        | 1.5              |
| Thickness DIM5        | 1.5              |
| Thickness DIM6        | 1.3              |

| Name                  | Value            |
|-----------------------|------------------|
| Name                  | beamsection2     |
| ID                    | 2                |
| Include               | [Master Model]   |
| Collector             | (1) beamsectcol1 |
| Config                | Standard         |
| Section Type          | BOX1             |
| Parameter Definitions |                  |
| Dimension DIM1        | 150.0            |
| Dimension DIM2        | 150.0            |
| Thickness DIM3        | 0.83             |
| Thickness DIM4        | 0.83             |
| Thickness DIM5        | 1.05             |
| Thickness DIM6        | 0.83             |

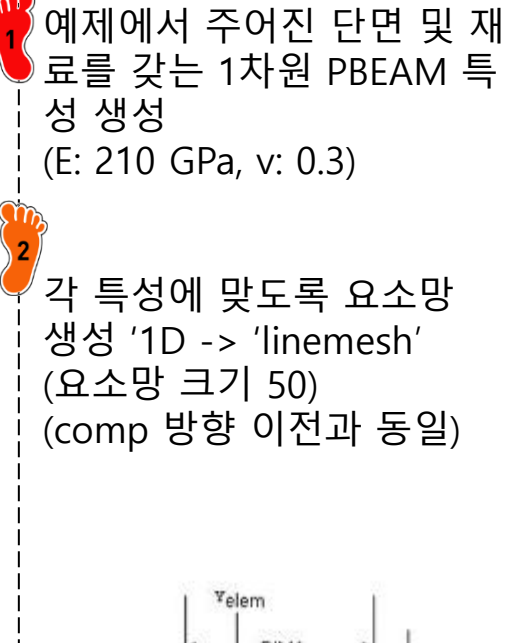

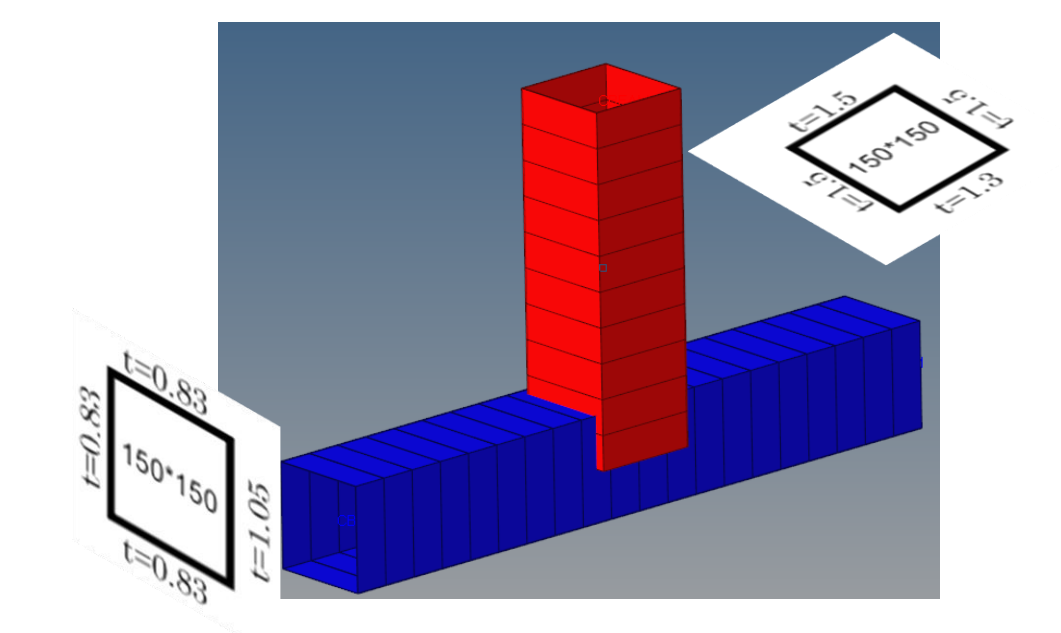

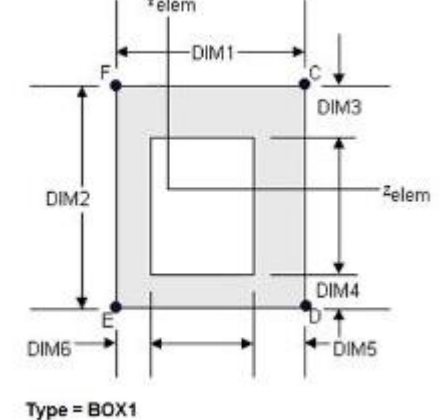

# 비선형 부쉬 특성 생성 (1)

| ·«             |                     |
|----------------|---------------------|
| Name           | Value               |
| Solver Keyword | TABLED1             |
| Name           | TABLED1             |
| ID             | 1                   |
| Color          |                     |
| Include        | [Master Model]      |
| Card Image     | TABLED1             |
| User Comments  | Hide In Menu/Export |
| XAXIS          | LINEAR              |
| YAXIS          | LINEAR              |
| TABLED1_NUM =  | 5                   |
| Data: x,       | 2                   |
|                |                     |

| TABLED1_NUM = |   | ×         |            |  |
|---------------|---|-----------|------------|--|
|               |   | X         | У          |  |
|               | 1 | -0.018912 | -3000000.0 |  |
| - j           | 2 | -0.00648  | -750000.0  |  |
|               | 3 | 0.0       | 0.0        |  |
| - i.          | 4 | 0.00648   | 750000.0   |  |
|               | 5 | 0.018912  | 3000000.0  |  |

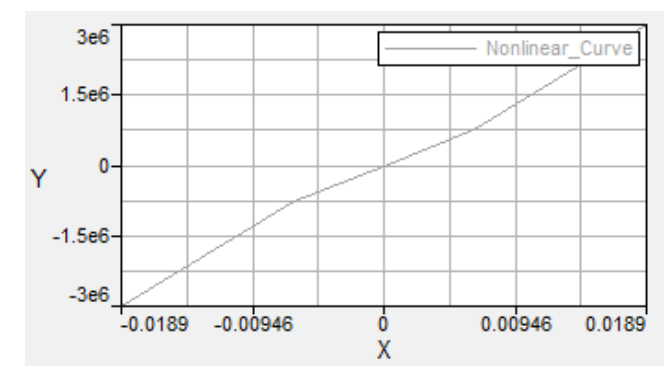

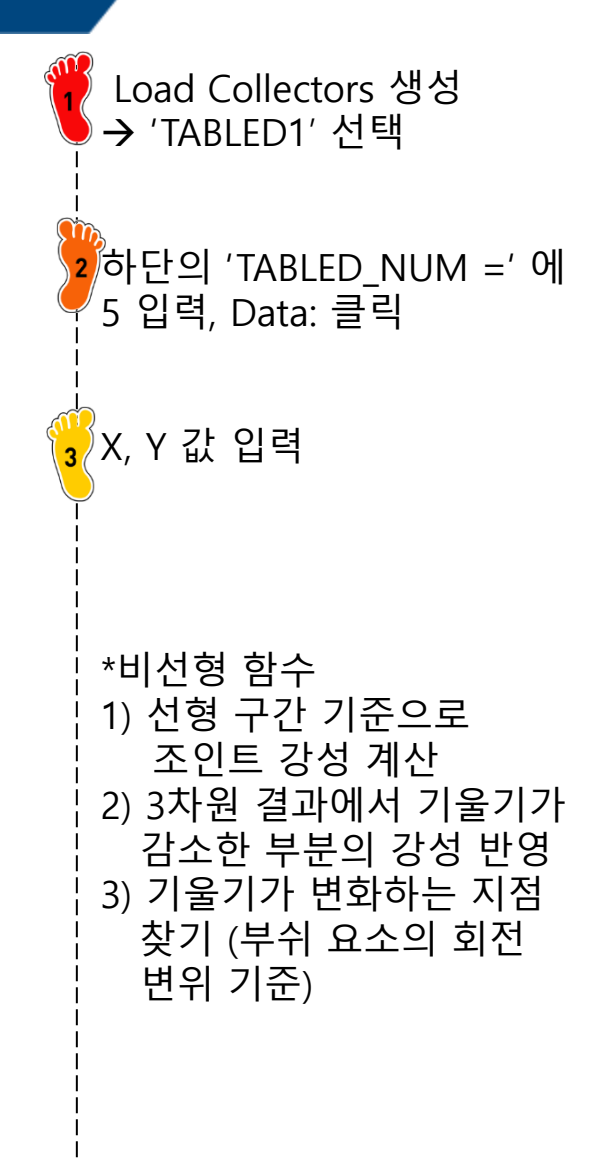

# 비선형 부쉬 특성 생성

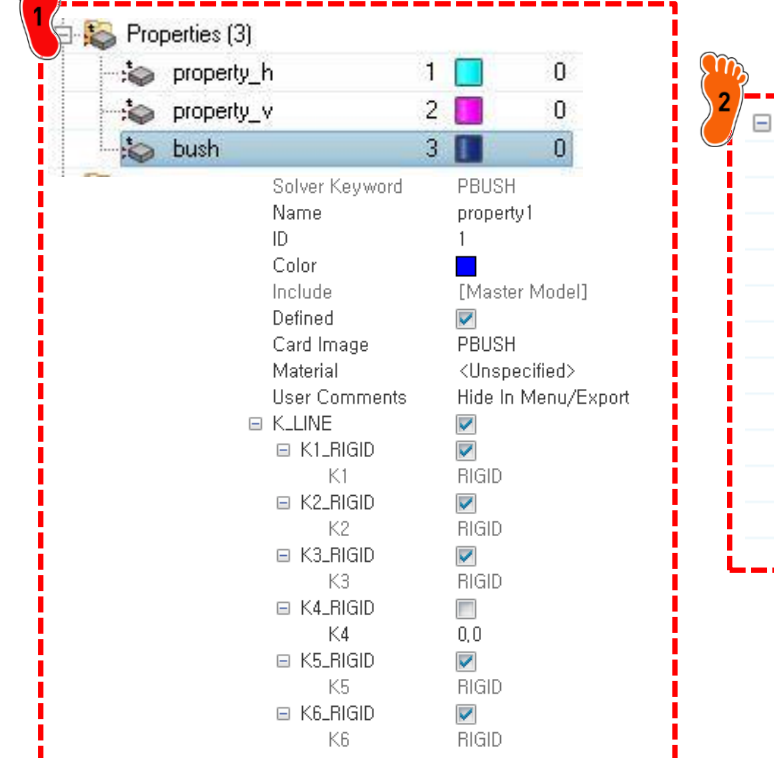

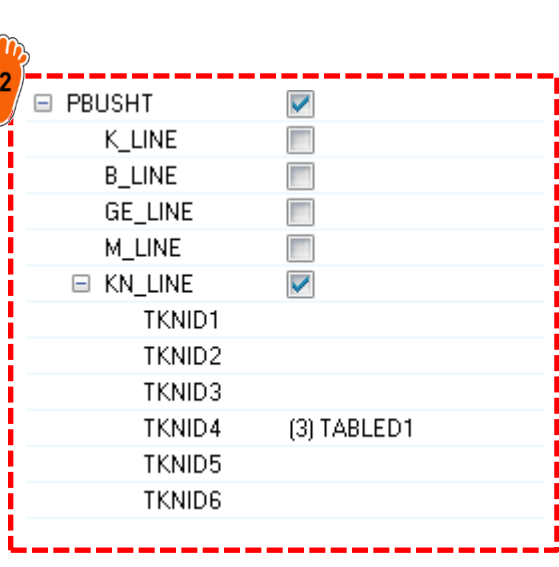

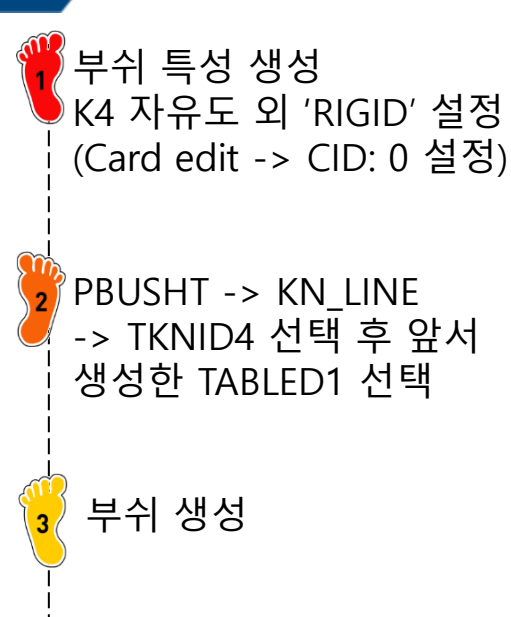

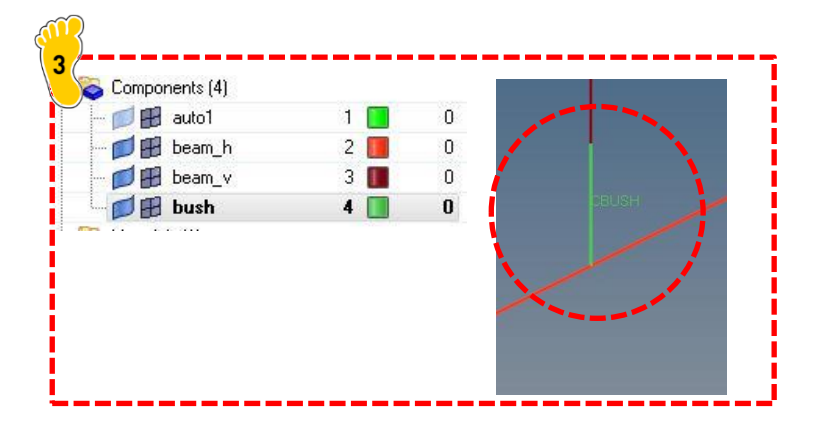

# 구속조건 및 하중조건 설정

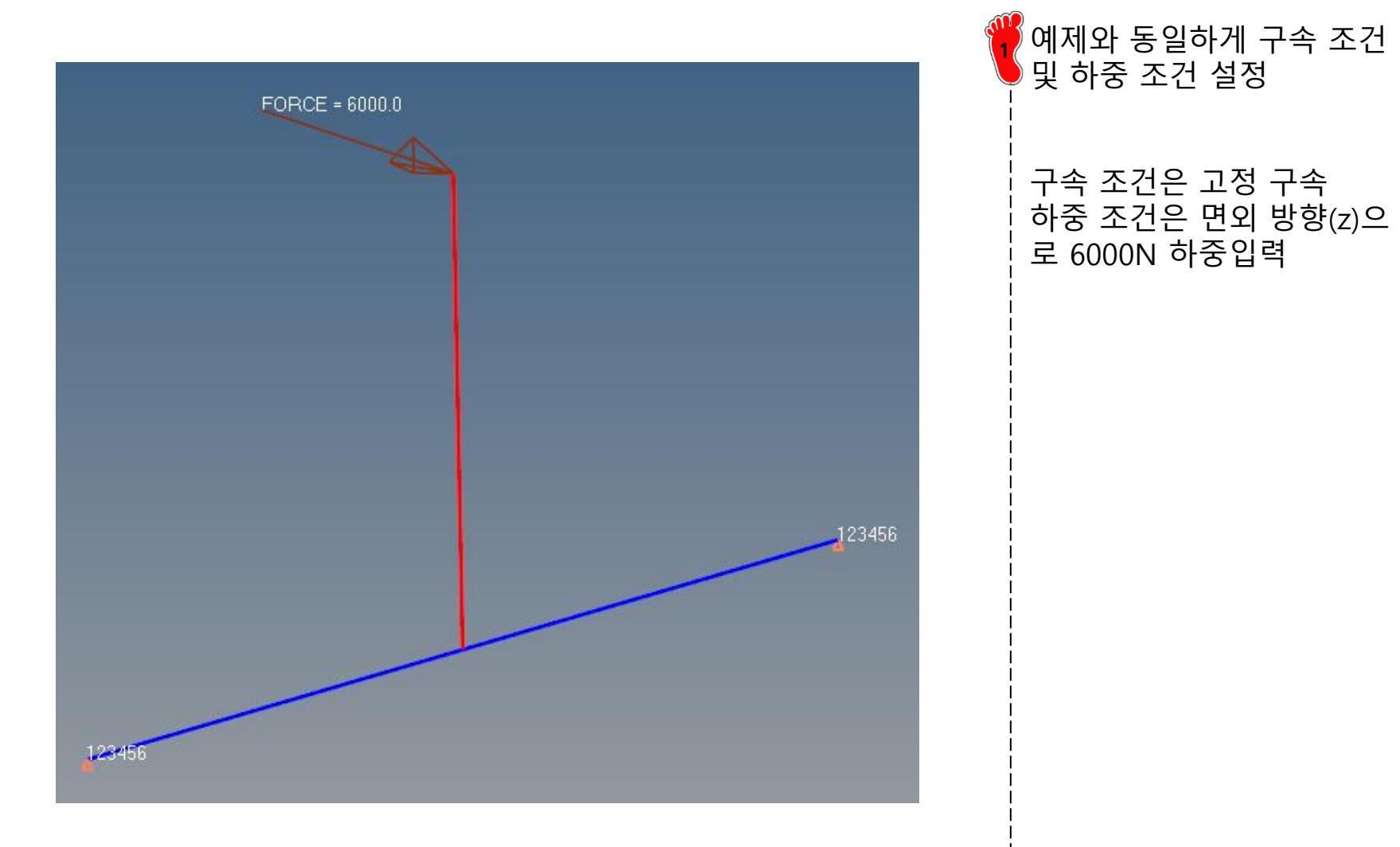

# 해석 케이스 정의 및 해석 실행

| 🗄 🚛 Load Collectors (4) |              |     |
|-------------------------|--------------|-----|
| 🛛 🗾 🛃 table1            | 1 🔳          | 0   |
| - 💋 🖽 spc               | 2 📘          | 0   |
| - 💋 📆 force             | 3 📘          | 0   |
| 🚽 💋 🖪 nlparm            | 4 📃 .        | 0   |
| Name                    | Value        |     |
| Solver Keyword          | NLPARM       |     |
| Name                    | nlparm       |     |
| ID                      | 4            |     |
| Color                   |              |     |
| Include                 | [Master Mode | :[] |
| Card Image              | NLPARM       |     |
| User Comments           | Do Not Expor | t   |
| NINC                    |              |     |
| DT                      | 0.01         |     |
| KSTEP                   |              |     |
| MAXITER                 |              |     |
| CONV                    |              |     |
| EPSU                    |              |     |
|                         |              |     |

| Value               |
|---------------------|
| NLOUT               |
| nlout               |
| 4                   |
|                     |
| [Master Model]      |
| NLOUT               |
| Hide In Menu/Export |
|                     |
|                     |
|                     |

| 📮 🔂 Load Steps (1) |                                                            |             |  |
|--------------------|------------------------------------------------------------|-------------|--|
| 🎰 👍 loadstep1      | 1                                                          | 0           |  |
| Name               | Value                                                      |             |  |
| Solver Keyword     | SUBCASE                                                    |             |  |
| Name               | loadstep1                                                  |             |  |
| ID                 | 1                                                          |             |  |
| Include            | [Master Mod                                                | el]         |  |
| User Comments      | Do Not Expo                                                | ort         |  |
| Subcase Definition |                                                            |             |  |
| 🖃 Analysis type    | Non-linear qu                                              | uasi-static |  |
| SPC                | (2) spc                                                    |             |  |
| LOAD               | (3) force                                                  |             |  |
| NLPARM             | <unspecified< td=""><td>d&gt;</td><td></td></unspecified<> | d>          |  |
| NLPARM(LGDISP)     | (4) nlparm                                                 |             |  |
| SUPORT1            | <unspecified< td=""><td>d&gt;</td><td></td></unspecified<> | d>          |  |
| DEFORM             | <unspecified< td=""><td>d&gt;</td><td></td></unspecified<> | d>          |  |
| PRETENSION         | <unspecified< td=""><td>d&gt;</td><td></td></unspecified<> | d>          |  |
| MPC                | < Unspecified                                              | d>          |  |
| STATSUB (PRETENS)  | <unspecified< td=""><td>ł&gt;</td><td></td></unspecified<> | ł>          |  |
| NLADAPT            | <unspecified< td=""><td>ł&gt;</td><td></td></unspecified<> | ł>          |  |
| NLOUT              | (4) nlout                                                  |             |  |
|                    |                                                            |             |  |
|                    |                                                            |             |  |

| Subcase Definition |                             |
|--------------------|-----------------------------|
| 🖂 Analysis type    | Linear Static               |
| SPC                | (1) spcs                    |
| LOAD               | (2) force                   |
| SUPORT1            | <unspecified></unspecified> |
| PRETENSION         | <unspecified></unspecified> |
| MPC                | <unspecified></unspecified> |
| DEFORM             | <unspecified></unspecified> |
| STATSUB (PRELOAD)  | <unspecified></unspecified> |
| STATSUB (PRETENS)  | <unspecified></unspecified> |
| SUBCASE OPTIONS    |                             |

비선형 정적해석을 위한 'NLPARM', 'NLOUT' 생성

2 loadstep1, 2 (선형, 비선형) 설정 후 해석

# 해석 결과 (1)

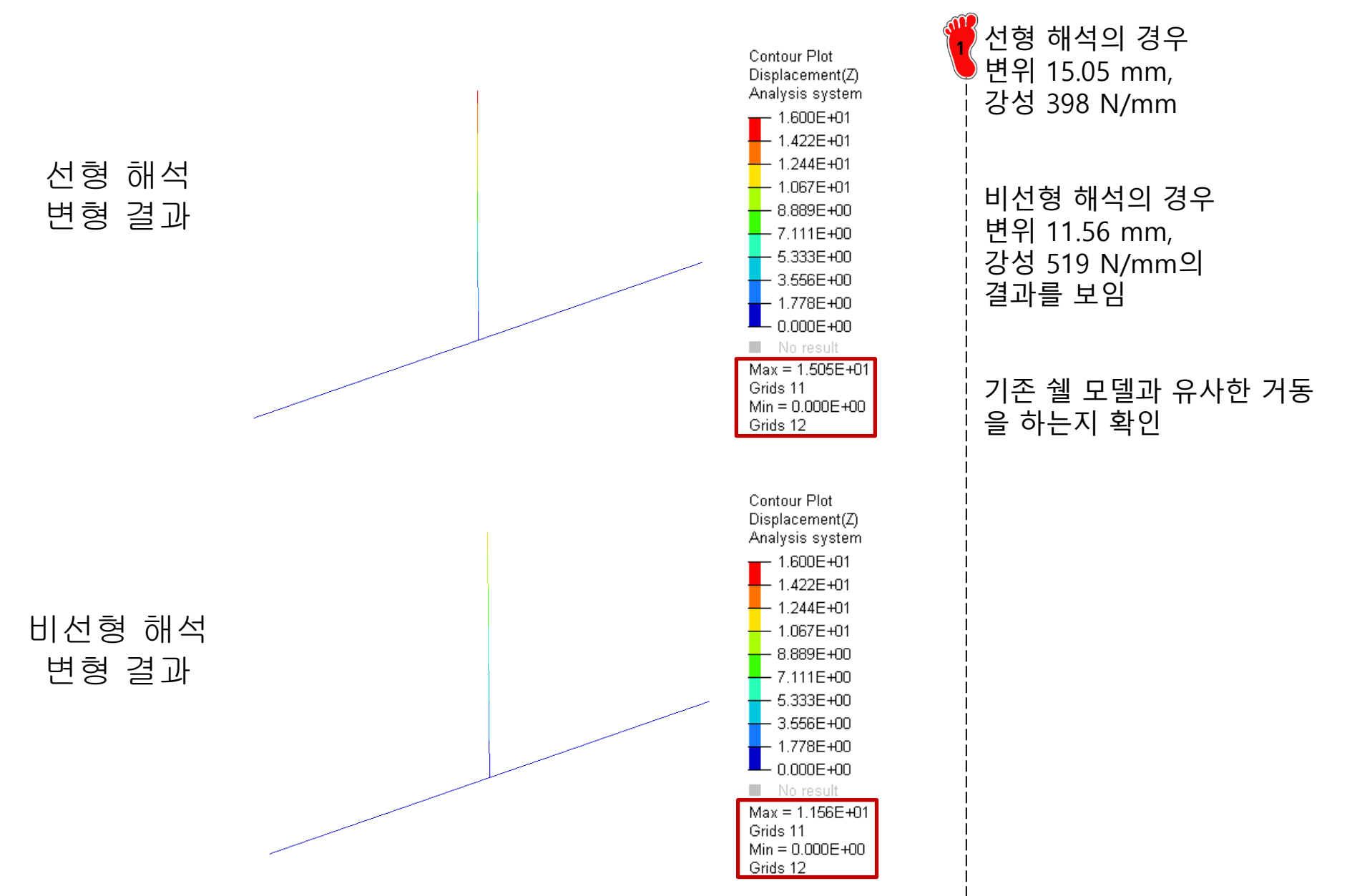

### 해석 결과 (2) : IN-PLANE LOAD

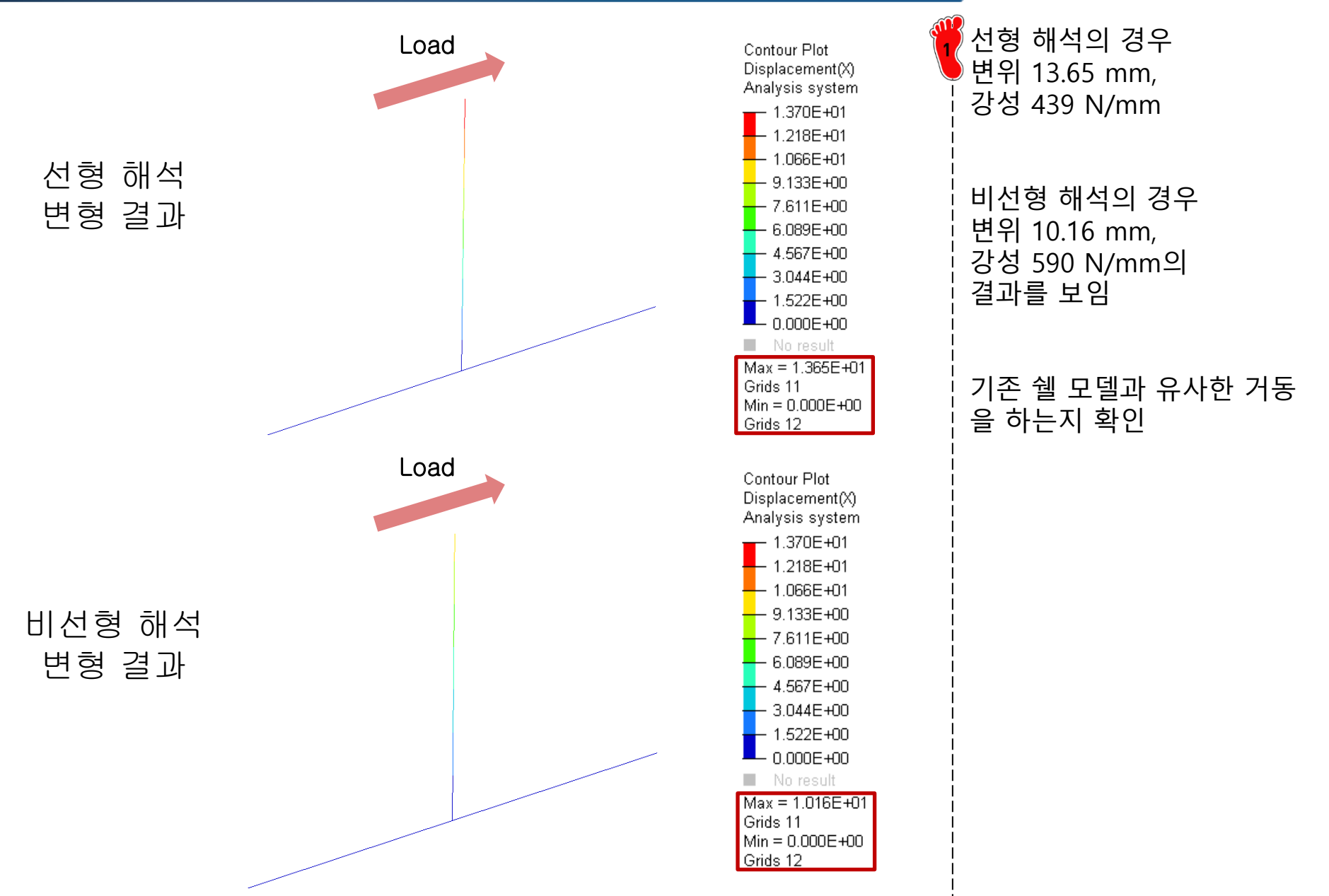

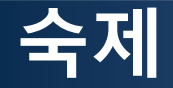

• 다음 모델에 대하여 비선형 정적 해석을 이용하여 1D 조인트 설계 수행

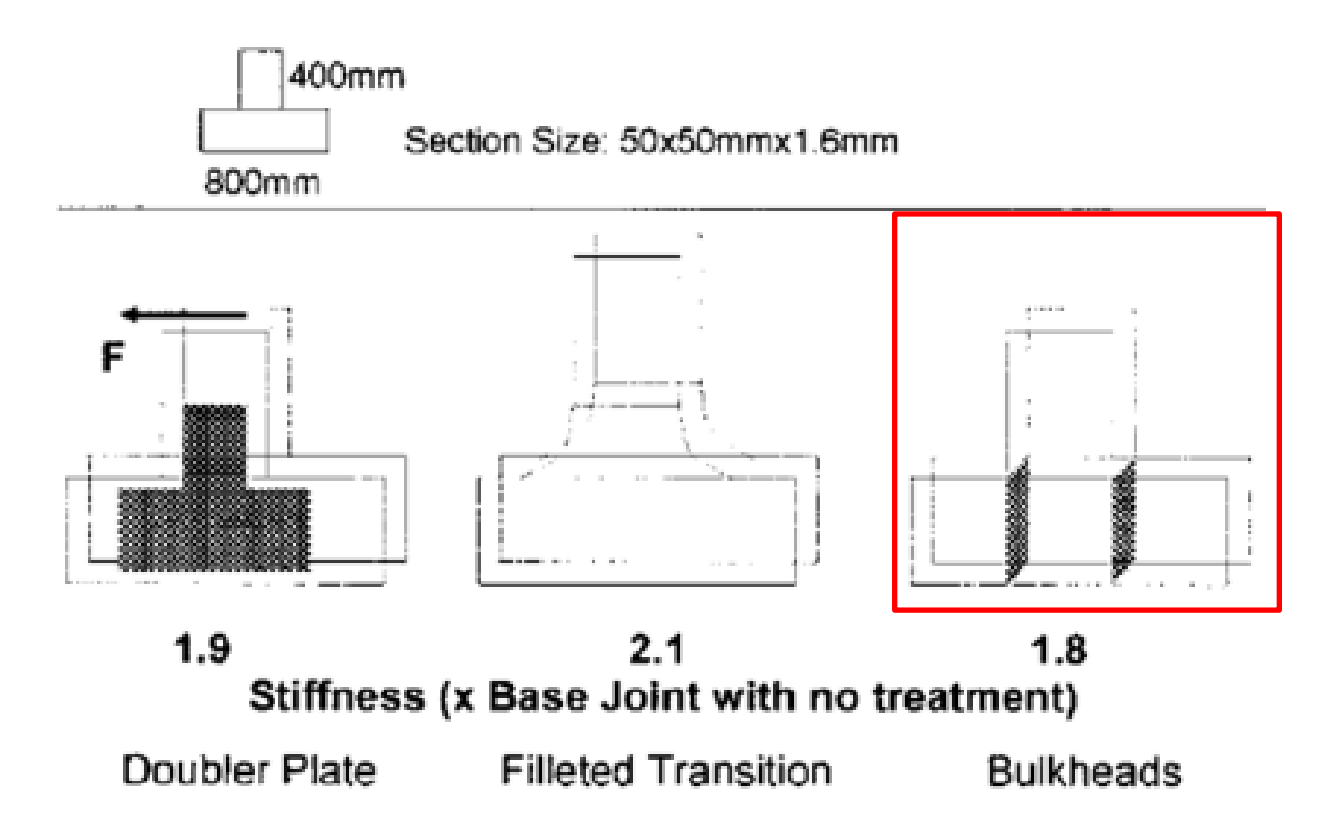